# HMIC\_S IP User Guide

(UG042003,V1.13b)

(2024-03-28)

Shenzhen Ziguang Tongchuang Electronics Co., Ltd.

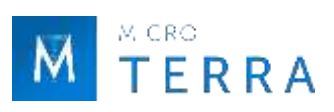

# **Document version revision history**

| Date       | Version | Revision history                                                                                                    | Applicable IP and |
|------------|---------|----------------------------------------------------------------------------------------------------|-------------------|
|            |         |                                                                                                    | corresponding     |
|            |         |                                                                                                    | versions          |
| 2020-04-27 | V1.0    | 1. Initial version.                                                                                                    | V1.0, V1.1        |
| 2020-06-04 | V1.1    | <ol> <li>Update interface screenshot;</li> <li>Corrected the maximum speed of DDR3 to 800Mbps;</li> <li>Add description of position constraints in Notes.</li> </ol>                                                                                                    | V1.2              |
| 2020-07-16 | V1.2    | <ol> <li>Update interface screenshot;</li> <li>Corrected DDR3 maximum speed to 1066Mbps.</li> </ol>                                                                                                    | V1.2              |
| 2020-09-25 | V1.3    | <ol> <li>Update interface screenshot;</li> <li>Update debug interface signal description;</li> <li>Add VCS simulation instructions;</li> <li>Updated reference design block diagram.</li> </ol>                                                                                                    | V1.3              |
| 2020-10-13 | V1.4    | 1. Add support for multiple packages.                                                                                                    | V1.4              |
| 2020-11-12 | V1.5    | <ol> <li>Update interface screenshot;</li> <li>Controller interface update;</li> <li>Add PLL reference clock bank selection;</li> <li>Delete the dbg_dll_update_en port;</li> <li>Add precautions.</li> </ol>                                                                                                    | V1.5, V1.5a       |
| 2020-12-12 | V1.5a   | <ol> <li>In Read/Write address channel, the description<br/>related to the packet length is updated.</li> </ol>                                                                                                    | V1.5a             |
| 2020-12-29 | V1.6    | <ol> <li>Update interface screenshot;</li> <li>Add support for two packages of 330H.</li> </ol>                                                                                                    | V1.6              |
| 2021-07-20 | V1.6a   | <ol> <li>Update interface screenshot;</li> <li>Modify the device name, 330H is changed to 390H.</li> </ol>                                                                                                    | V1.6a             |
| 2021-12-03 | V1.6b   | <ol> <li>Adjust the manual structure and standardize the format;</li> <li>Add "Applicable IP and corresponding versions" to the document version revision record.         <ul> <li>"this" description column;</li> <li>Add IP version change record;</li> <li>Improve the description of module instantiation and update the screenshot of the IP selection path interface, see "2.3.1 Module Instantiation";</li> <li>Update the screenshot of the Pin/Bank Options page, add the "Enable fdc file select" configuration parameter, and delete the default CA_GROUP selected interface option, see Figure 2-8 and Table 2-4;</li> <li>Improve the description of the default value of DDR3 related interface configuration parameters, add the description of the related default values of DDR2 and LPDDR, update the list of configuration interface default value" column, see Table 2-2, Table 2-3, Table 2 -4;</li> <li>Update the screenshot of the Summary page and add the description of reference voltage and particle capacity, see Figure 2-9;</li> <li>Improve the output file description after IP</li> </ul> </li> </ol> | V1.6b             |

| M CRO<br>TERF | RA   |                                                         | <b>心</b> 紫光同 |
|---------------|------|---------------------------------------------------------|--------------|
|               |      | generation, see Table 2-5;                              |              |
|               |      | 9. Add "2.3.5 Resource Utilization";                    |              |
|               |      | 10. For detailed comparison between newly added         |              |
|               |      | Simplified AXI4 and standard AXI4, see "2.5.2 1         |              |
|               |      | Simplified AXI4 Interface";                             |              |
|               |      | 11. Correct the packet length description related to    |              |
|               |      | Simplified AXI4 interface address channel read/write    |              |
|               |      | timing, see "2.5.2 1(1) Write address channel timing"   |              |
|               |      | and "2.5.2 1(2) Read address channel timing";           |              |
|               |      | 12. Improve the DFI interface list and interfory        |              |
|               |      | "MEM ROW WIDTH" and "MEM BANK WIDTH" see                |              |
|               |      | Table 2-17 and Table 2-18:                              |              |
|               |      | 13. Update the debug interface list, add the ck delav   |              |
|               |      | top-level configurable port "ck_dly_set_bin", and       |              |
|               |      | improve the Debug interface signal classification, see  |              |
|               |      | Table 2-19;                                             |              |
|               |      | 14. For a detailed comparison of the differences        |              |
|               |      | between the new DFI interface and the standard DFI,     |              |
|               |      | see "2.5.4 1 DFI Interface Specification";              |              |
|               |      | 15. Improve Debug data description, see "2.5.5 Debug    |              |
|               |      | Data Description";                                      |              |
|               |      | 16. Add "2.6.2 Register Access";                        |              |
|               |      | 17. Add typical applications in multi-BAINK-X04         |              |
|               |      | 18 Improve the description of IO constraints related to |              |
|               |      | mem das and mem da, see "2.8.4 IO Constraints":         |              |
|               |      | 19. Add "2.8.5 IP debugging methods":                   |              |
|               |      | 20. Added new reference documents, glossary,            |              |
|               |      | abbreviation list, and statement-related content, see   |              |
|               |      | "Chapter 3 Appendix".                                   |              |
|               |      | 1. Add the IP version change record corresponding to    |              |
|               |      | the V1.7 version;                                       |              |
|               |      | 2. Add support for PG2L25H and PG2L50H devices,         |              |
|               |      | and update the applicable device list and resource      |              |
|               |      |                                                         |              |
|               |      | 3 In order to optimize the GUI interface update the     |              |
|               |      | SDRAM particle model, add the "Enable CS_n" option.     |              |
| 2022-04-29    | V1.7 | add the description related to the CA signal legality   | V1.7         |
|               |      | check, and simultaneously update the Memory             |              |
|               |      | Options, Pin/Bank Options and Summary page              |              |
|               |      | screenshots and corresponding configuration             |              |
|               |      | parameter descriptions, see Table 2 -3. Table 2-4,      |              |
|               |      | "Note", Figure 2-7, Figure 2-8, Figure 2-9;             |              |
|               |      | 4. For updated software version requirements, see       |              |
|               |      | "Note".                                                 |              |
|               |      | 1. Add the IP version change record corresponding to    |              |
|               |      | 2 For undated software version requirements soo         |              |
|               |      | "Note"                                                  |              |
| 2022-10-31    | V1.8 | 3. Update the resource utilization list, see Table 2-6  | V1.8         |
|               |      | 4. Adjust the ck delay debugging interface              |              |
|               |      | (force_ck_dly_en, force ck dly set bin) and update      |              |
|               |      | the port description, see Table 2-19.                   |              |

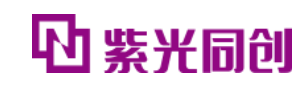

| 2023-01-13  | V1.9  | <ol> <li>Add the IP version change record corresponding to<br/>the V1.9 version;</li> <li>Update applicable devices and packages, see Table<br/>2-1;</li> <li>For updated software version requirements, see<br/>"Note";</li> <li>Update the resource utilization list, see Table 2-6;</li> <li>Added dbg_error_status signal description, see<br/>"2.5.52 debug_calib_ctrl Description";</li> <li>Added SCBV setting description chapter, see "2.8.6<br/>SCBV Settings";</li> <li>Updated reference documents, see "3.1 Reference<br/>Documents".</li> </ol>                                                                                                    | V1.9  |
|-------------|-------|----------------------------------------------------------------------------------------------------|-------|
| 2023-04-28  | V1.10 | <ol> <li>Add the IP version change record corresponding to<br/>the V1.10 version;</li> <li>For updated software version requirements, see<br/>"Note";</li> <li>For UI interface optimization, update Memory Type<br/>and device type related configurations, see Table 2-2<br/>and Table 2-3;</li> <li>Update the resource utilization list, see Table 2-6;</li> <li>Modify the description of AXI address mapping<br/>relationship, see Figure 2-16;</li> <li>Update the debug_data field definition and add<br/>debugging ports (this_group_ca_dly, ck_dqs_diff), see<br/>Table 2-22;</li> <li>Improve the debug_calib_ctrl field definition and<br/>update the debug port dbg_error_status description,<br/>see Table 2-23;</li> <li>Update the description of the key indicator signal<br/>port err flag_led_see Table 2-33</li> </ol> | V1.10 |
| 2023-06- 28 | V1.11 | <ol> <li>Add the IP version change record corresponding to<br/>the V1.11 version;</li> <li>Update applicable devices and packages, see Table<br/>2-1;</li> <li>For updated software version requirements, see<br/>"Note";</li> <li>Update the resource utilization list, see Table 2-6;</li> <li>Delete some redundant debug ports, see Table 2-<br/>22;</li> <li>Update the cover and file naming according to the<br/>naming convention.</li> </ol>                                                                                                    | V1.11 |
| 2023-08- 31 | V1.12 | <ol> <li>Add the IP version change record corresponding to<br/>the V1.12 version;</li> <li>2. Update module instantiation and add Memory<br/>Address Mapping Selection option description, see<br/>Table 2-2;</li> <li>Update the resource utilization list, see Table 2-6;</li> <li>Update the AXI4 interface description, see "2.5.2 1<br/>Simplified AXI4 Interface";</li> <li>Update the dbg_slice_status description, see Table<br/>2-24.</li> </ol>                                                                                                    | V1.12 |

M CRO TERRA

M

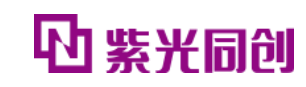

|            |        | 1 Add the IP version change record corresponding to     |               |
|------------|--------|---------------------------------------------------------|---------------|
|            |        | the V1.13 version;                                      |               |
|            |        | 2. Update applicable devices and packages, see Table    |               |
|            |        | 2-1;                                                    |               |
|            |        | 3. For updated software version requirements, see       |               |
|            |        | "Note";                                                 |               |
| 2023-10-31 | V1 13  | 4. Modify the default values of the Memory Part         | V1 13         |
| 2023 10 31 | V1.15  | option and Select Base Part option on the Memory        | V1.15         |
|            |        | Options page, see Table 2-3;                            |               |
|            |        | 5. Update the resource utilization list, see Table 2-6; |               |
|            |        | 6. Modify the DFI interface write operation timing      |               |
|            |        | diagram, see Figure 2-25;                               |               |
|            |        | 7. Added instructions for using corresponding clock     |               |
|            |        | constraints with different synthesis tools, see Note .  |               |
|            |        | 1. Add the iP version change record corresponding to    |               |
| 2023-11-28 | V1 13  | 2 Undate the "Document Version Revision Record"         | V1 13 V1 13a  |
| 2023 11 20 | V1.15  | and improve the "Applicable IP and Corresponding        | v1.15, v1.15d |
|            |        | Version" and "Date".                                    |               |
|            |        | 1. Add the IP version change record corresponding to    |               |
|            |        | V1.13b version;                                         |               |
|            |        | 2. Update the "Document Version Revision Record"        |               |
|            |        | and improve the "Applicable IP and Corresponding        |               |
| 2024-03-28 | V1.13b | Version" and "Date";                                    | V1.13b        |
|            |        | 3. Update applicable devices and packages, see Table    |               |
|            |        | 2-1;                                                    |               |
|            |        | 4. For updated software version requirements, see       |               |
|            |        | NOTE";                                                  |               |
|            |        | 5. Update the resource utilization list, see Table 2-6. |               |

M CRO **T E R R A** 

M

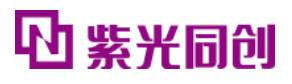

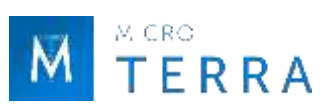

# IP version change history

| Version | Release Notes                                                                                                    | Release date |
|---------|----------------------------------------------------------------------------------------------------|--------------|
| V1.0    | 1. PG2L HMIC_S IP initial version.                                                                                                    | 2020-04-30   |
| V1.1    | 1. PG2L HMIC_S IP iterative version to avoid hardware bugs.                                                                                                    | 2020-05-27   |
| V1.2    | 1. PG2L HMIC_S IP iterative version to avoid hardware bugs.                                                                                                    | 2020-06-08   |
| V1.3    | <ol> <li>The reference design is complete;</li> <li>The debug function is perfect;</li> <li>Fixed the problem of occasional cpd not locking after multiple resets;</li> <li>Optimize the timing of dll update;</li> <li>Clock scheme optimization;</li> <li>PLL configuration parameter optimization;</li> <li>cdc problem fixed;</li> <li>The GUI interface adds configurable AL, CL, and CWL parameters;</li> <li>Join the vcs simulation environment.</li> </ol>                                                                                                    | 2020-09-30   |
| V1.4    | 1. Support PG2L100H multi-package.                                                                                                    | 2020-10-20   |
| V1.5    | <ol> <li>The rcf constraint is added by default in the reference design project. If the customer builds his own project, he needs to add the rcf constraint according to the UG instructions;</li> <li>Support PLL reference clock constraints to banks other than CA;</li> <li>Clock constraint optimization;</li> <li>Optimization of reading calibration and eye diagram calibration functions;</li> <li>Turn off regular dll updates by default;</li> <li>Fixed the jump problem of wl_p_dll_bin during write calibration;</li> <li>Enhance bist function.</li> </ol>                                                                                                    | 2020-11-13   |
| V1.5a   | <ol> <li>Improve the stability of 1066Mbps multiple resets;</li> <li>Solve the 800x48/800x64 error code problem;</li> <li>Fixed the error in the axi interface packet length description in UG.<br/>NOTE: This version is only for PG2L100H.</li> </ol>                                                                                                    | 2020-12-12   |
| V1.6    | <ol> <li>Added PG2T330H HRIO FFBG900 and FFBG676 package support;</li> <li>Optimization of GPLL and PPLL clock configuration parameters, clock constraints, etc.;</li> <li>Fixed the error in the axi interface packet length description in UG;</li> <li>Fix some bugs and improve stability.</li> <li>Note: This version is only for PG2T330H.</li> </ol>                                                                                                    | 2020-12-29   |
| V1.6a   | 1. Modify the device name, PG2T330H is updated to PG2T390H.                                                                                                    | 2021-07-20   |
| V1.6b   | <ol> <li>Fix the bug of incorrect DQS pin assignment and some other constraint issues;</li> <li>Change the PDS version number in the IP, from "1.0.3" to "1.0.5";</li> <li>Solved the problem of GTP ISERDES CLKB port in simulation;</li> <li>Added ck delay top-level configurable port, the default setting is 5 steps;</li> <li>Optimize the DQS alignment ck judgment code in the wrlvling stage;</li> <li>Update UG, adjust the manual structure, and standardize the format;</li> <li>Fix the bug of idf file reload error;</li> <li>The GUI interface is optimized, the default CA_GROUP selected interface option is deleted, the FDC import function is added, and the description of the reference voltage and particle capacity is added to the summary page.</li> </ol> | 2021-12-03   |

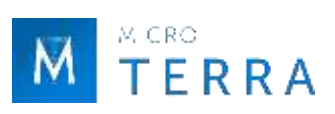

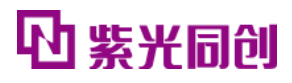

| V1.7   | <ol> <li>Add support for PG2L25H and PG2L50H devices;</li> <li>The GUI interface is optimized, the SDRAM particle model is updated, the enable<br/>switch option of the cs_n signal is added to the interface, and the CA signal is checked<br/>for legitimacy;</li> <li>Fix critical warnings Route-2036;</li> <li>Controller code upgrade;</li> </ol>                                                                                                    | 2022-04-29 |
|--------|----------------------------------------------------------------------------------------------------|------------|
| V1.8   | <ol> <li>5. UG update.</li> <li>1. Fixed the problem of incorrect cpd position constraint of the right BANK;</li> <li>2. Fix the problem of incorrect data bit width in idf reload;</li> <li>3. When adapting write leveling, the initial delay of ck is smaller than the initial delay of dqs;</li> <li>4. UG update.</li> </ol>                                                                                                    | 2022-10-31 |
| V1.9   | <ol> <li>Add PG2L200H device support;</li> <li>Add PG2L100HX device support;</li> <li>Modify the phy_dq_sysclk clock constraint mode to edge alignment;</li> <li>Modify the slice_top module name to change with the project;</li> <li>Add dbg_error_status port;</li> <li>UG update.</li> </ol>                                                                                                    | 2023-01-13 |
| V1.10  | <ol> <li>Improve the write leveling module to support a larger training range;</li> <li>Bist upgrade;</li> <li>Print log information during the simulation process;</li> <li>Fix the feedback clock error of some PLLs;</li> <li>Fixed the problem of row address and bank address conversion errors in the controller code;</li> <li>Generate different simulation models for different particle widths;</li> <li>Remove DDR2 and LPDDR in the IP configuration interface;</li> <li>UG update.</li> </ol>                                                                         | 2023-04-28 |
| V1.11  | <ol> <li>Adapt to PG2K400 HRIO;</li> <li>Fixed the constraint error of PG2T390's default configuration of 50M clock;</li> <li>Fixed the issue of GATE CLMA constraint position error under special configuration;</li> <li>Fixed the problem of duplication in automatic configuration of DQ pins;</li> <li>Modify some code risks detected by spyglass;</li> <li>Fixed the problem that the generated port file does not contain ref_clk;</li> <li>UG update.</li> </ol>                                                                                                    | 2023-06-28 |
| V1.12  | <ol> <li>Serialization of the training process;</li> <li>Optimize bus port;</li> <li>Instantiate different codes for single PHY and controller+phy options;</li> <li>Solve the risk of overflow in the maximum number of steps in the wrcal process;</li> <li>Fix the problem that idelay is not retained in the rdcal process;</li> <li>Adjust the clock of the ca signal in slice_top;</li> <li>Solve problems found during the verification process;</li> <li>Add the option to adjust the order of row bank col in the configuration interface;</li> <li>UG update.</li> </ol> | 2023-08-31 |
| V1.13  | <ol> <li>Adapted to PG2T70H;</li> <li>The default particle option is changed to MT41K256M16XX;</li> <li>Modify the fdc file, add OEM constraints, and default to comment state;</li> <li>Fixed the problem that when some banks only have 3 groups, non-existent groups can be selected, resulting in error reports;</li> <li>Modify the mem_rst signal so that any pin can be selected;</li> <li>UG update</li> </ol>                                                                                                    | 2023-10-31 |
| V1.13a | 1. PG2L100H FBG484 package supports x64 bit width.                                                                                                    | 2023-11-28 |
| V1.13b | 1. Adapted to PG2T390HX;<br>2. UG update.                                                                                                    | 2024-03-28 |

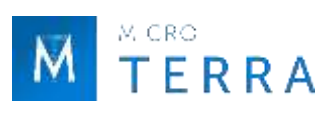

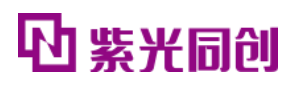

## **Table of contents**

| СНАРТ  | ГЕR 1 PREFACE                                    | 11 |
|--------|--------------------------------------------------|----|
| 1.1    | About this manual                                |    |
| 1.2    | MANUAL WRITING STANDARDS                         |    |
| СНАРТ  | FER 2 IP USER'S GUIDANCE                         |    |
| 2.1    |                                                  |    |
| 2.     | 1.1 Main features                                |    |
| 2.     | 1.1 Applicable devices and packages              |    |
| 2.2    | IP BLOCK DIAGRAM                                 |    |
| 2.     | .2.3 Controller + PHY                            |    |
| 2.     | .2.2 PHY only                                    |    |
| 2.3    | IP GENERATE PROCESS                              |    |
| 2      | 3.1 Module instantiation                         |    |
| 2.     | 3.2 constraint configuration                     |    |
| 2.     | 3.3 Run simulation                               |    |
| 2      | 3 4 Synthesis and place and route                | 27 |
| 2.     | 3.5 Resource utilization                         |    |
| 24     | EXAMPLE DESIGN                                   | 28 |
| 2.1    | 4 1 Design block diagram                         | 28 |
| 2.     | 4 2 Test Methods                                 | 29 |
| 25     |                                                  | 30 |
| 2.5    | 5 1 Controller Interface Description             | 30 |
| 2      | 5.2 Controller Interface timing description      |    |
| 2      | 5 3 DHV Interface Description                    |    |
| 2      | 5.1 DHV Interface timing description             |    |
| 2      | 5.5 Debug Data description                       |    |
| 2      |                                                  |    |
| 2.0    | IP REGISTER DESCRIPTION                          |    |
| 2.     | .0.1 Register description                        |    |
| 2.0    |                                                  |    |
| 2.7    |                                                  |    |
| 2.8    | INSTRUCTIONS AND NOTES                           |    |
| 2.0    | .8.1 Simplified AXI4 Interface Burst calculation |    |
| 2.     | .8.2 Column Address Rounding Example             |    |
| 2.     | .8.3 Clock constraints                           |    |
| 2.     | .8.4 IO constraint                               |    |
| 2.     | .8.5 Routing constraints                         |    |
| 2.     | .8.6 SCBV set up                                 |    |
| 2.9    | IP DEBUGGING METHODS                             |    |
| 2.     | .9.1 Key indication signals                      |    |
| 2.     | .9.2 Internal status and control signals         | 62 |
| 3. CON | TACT US                                          |    |
| СНАРТЕ | ER 4 APPENDIX                                    | 63 |
| 4.1    | Reference documentation                          | 63 |
| 4.2    | GLOSSARY                                         | 63 |
| 4.3    | ABBREVIATION LIST                                | 64 |
| 4.4    | STATEMENT                                        |    |
| 4.     | .4.1 Copyright Notice                            |    |
| 4.     | .4.2 Disclaimer                                  | 65 |
|        |                                                  |    |

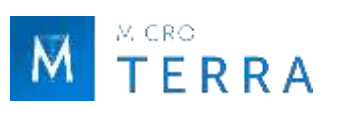

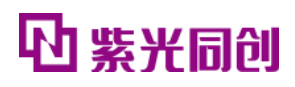

# List of tables

| TABLE 1-1 WRITING SPECIFICATIONS                                                    | 11 |
|-------------------------------------------------------------------------------------|----|
| TABLE 2-1 HMIC_S IP APPLICABLE DEVICES AND PACKAGES                                 | 13 |
| TABLE 2-2 BASIC OPTIONS PAGE CONFIGURATION PARAMETER DESCRIPTION                    | 19 |
| TABLE 2-3 MEMORY OPTIONS PAGE CONFIGURATION PARAMETER DESCRIPTION                   | 20 |
| TABLE 2-4 PIN/BANK OPTIONS PAGE CONFIGURATION PARAMETER DESCRIPTION                 | 22 |
| TABLE 2-5 IP GENERATED OUTPUT FILE                                                  | 25 |
| TABLE 2-6 HMIC_S IP RESOURCE UTILIZATION TYPICAL VALUES BASED ON APPLICABLE DEVICES | 27 |
| TABLE 2-7 GLOBAL INTERFACE                                                          |    |
| TABLE 2-8    WRITE ADDRESS CHANNEL                                                  | 31 |
| TABLE 2-9 READ ADDRESS CHANNEL                                                      | 31 |
| TABLE 2-10 WRITE DATA CHANNEL                                                       | 31 |
| TABLE 2-11 READ DATA CHANNEL                                                        | 32 |
| TABLE 2-12 CONFIG INTERFACE                                                         | 32 |
| TABLE 2-13 DFI INTERFACE                                                            | 32 |
| TABLE 2-14 SIMPLIFIED AXI4 WITH STANDARD AXI4 DIFFERENCE                            |    |
| TABLE 2-15 SIMPLIFIED AXI4 WITH STANDARD AXI4 DETAILED DIFFERENCES                  | 34 |
| TABLE 2-16 CLOCK AND RESET INTERFACE                                                | 41 |
| TABLE 2-17 DFI INTERFACE                                                            | 42 |
| TABLE 2-18 MEMORY INTERFACE                                                         | 43 |
| TABLE 2-19 DEBUG INTERFACE                                                          | 43 |
| TABLE 2-20 DFI OF THIS DESIGN INTERFACE AND STANDARD DFI DIFFERENCE                 | 46 |
| TABLE 2-21 DFI INTERFACE AND STANDARD DFI DETAILED DIFFERENCE COMPARISON            | 47 |
| TABLE 2-22 DEBUG_DATA FIELD DEFINITIONS                                             | 52 |
| TABLE 2-23 DEBUG_CALIB_CTRL FIELD DEFINITIONS.                                      | 52 |
| TABLE 2-24 DBG_SLICE_STATUS FIELD DEFINITIONS                                       | 53 |
| TABLE 2-25 DBG_SLICE_STATE FIELD DEFINITIONS                                        | 54 |
| TABLE 2-26 MODE_REG_0_ADDR BIT DEFINITION                                           | 55 |
| TABLE 2-27 MODE_REG_1_ADDR BIT DEFINITION                                           | 55 |
| TABLE 2-28 MODE_REG_2_ADDR BIT DEFINITION                                           | 56 |
| TABLE 2-29 MODE_REG_3_ADDR BIT DEFINITION                                           | 56 |
| TABLE 2-30 DEFINITION OF EACH BIT OF CTRL_MODE_DATA                                 | 56 |
| TABLE 2-31 STATUS_REG_DATA BIT DEFINITION                                           | 57 |
| TABLE 2-32 SCBV SETTING RULES                                                       | 60 |
| TABLE 2-33 KEY INDICATORS                                                           | 61 |
| TABLE 2-34 DDRPHY EXAMPLE DESIGN SERIAL PORT CONFIGURATION                          | 62 |

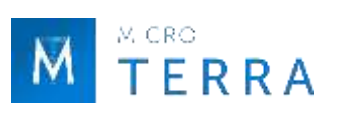

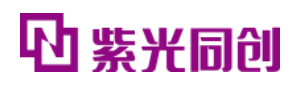

# List of figures

| FIGURE 2-1 HMIC_S IP SYSTEM BLOCK DIAGRAM                                 | 14 |
|---------------------------------------------------------------------------|----|
| FIGURE 2-2 HMIC_S IP SELECT PATH INTERFACE                                | 16 |
| FIGURE 2-3 PROJECT INSTANTIATION INTERFACE                                | 16 |
| FIGURE 2-4 HMIC_S IP INTERFACE DIAGRAM                                    | 17 |
| FIGURE 2-5 HMIC_S IP CONFIGURATION PARAMETER INTERFACE                    | 17 |
| FIGURE 2-6 BASIC OPTIONS PAGE                                             |    |
| FIGURE 2-7 MEMORY OPTIONS PAGE                                            | 20 |
| FIGURE 2-8 PIN/BANK OPTIONS PAGE                                          | 22 |
| FIGURE 2-9 SUMMARY PAGE                                                   | 24 |
| FIGURE 2-10 HMIC_S IP GENERATE REPORT INTERFACE                           | 24 |
| FIGURE 2-11 OPEN MODELSIM INSTRUCTION                                     | 26 |
| FIGURE 2-12 MODELSIM EXECUTE SIMULATION SCRIPT                            | 26 |
| FIGURE 2-13 VCS EXECUTE SIMULATION SCRIPT                                 | 26 |
| FIGURE 2-14 EXAMPLE DESIGN SYSTEM BLOCK DIAGRAM                           | 28 |
| FIGURE 2-15 EXAMPLE DESIGN TEST FLOW CHART                                | 29 |
| FIGURE 2-16 SIMPLIFIED AXI4 MEMORY OF INTERFACE ADDRESS MAPPING ADDRESS 1 | 36 |
| FIGURE 2-17 SIMPLIFIED AXI4 MEMORY OF INTERFACE ADDRESS MAPPING ADDRESS 2 | 36 |
| FIGURE 2-18 TYPICAL TIMING OF WRITING ADDRESS                             | 37 |
| FIGURE 2-19 TYPICAL TIMING OF READING ADDRESS                             | 37 |
| FIGURE 2-20 TYPICAL TIMING OF WRITING DATA                                |    |
| FIGURE 2-21 TYPICAL TIMING OF READING DATA                                |    |
| FIGURE 2-22 APB INTERFACE TYPICAL WRITE TIMING                            | 39 |
| FIGURE 2-23 APB INTERFACE TYPICAL READ TIMING.                            | 40 |
| FIGURE 2-24 DDR3 STATUS REQUEST SWITCHING FLOW CHART                      | 41 |
| FIGURE 2-25 DFI INTERFACE WRITE OPERATION TIMING                          | 50 |
| FIGURE 2-26 DFI INTERFACE READ OPERATION TIMING                           | 51 |
| FIGURE 2-27 MULTIPLE BANK-x64 SCHEMATIC                                   | 58 |
| FIGURE 2-28 IP INTERNAL CLOCK STRUCTURE                                   | 59 |
| FIGURE 2-29 SCBV SET INTERFACE                                            | 61 |

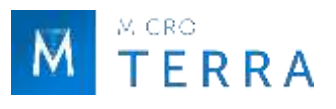

# **Chapter 1 Preface**

This chapter describes the scope of application, manual structure, and related writing conventions of this manual to help users quickly find the information they need.

## **1.1** About this manual

This manual is the user guide for HMIC\_S (High performance Memory Interface Controller Soft core) IP, a DDR3 IP launched by Unisoc. The contents of this manual mainly include IP usage guidelines and related appendices. Through this manual, users can quickly understand the related features and usage of HMIC\_S IP.

## **1.2** Manual writing standards

| •           |                                                                                                    |  |
|-------------|----------------------------------------------------------------------------------------------------|--|
| Word        | Usage principles                                                                                                    |  |
| Notice      | If the user neglects to pay attention to the content, there may be certain adverse consequences due to misoperation or the operation may not be successful. |  |
| Description | Instructions and tips provided to users.                                                                                                    |  |
| Recommend   | Recommended settings and usage instructions for users.                                                                                                    |  |

Table 1-1 Writing specifications

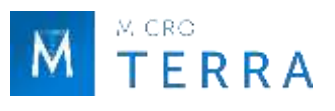

# **Chapter 2 IP user's guidance**

This chapter describes the HMIC\_S IP related usage guide, including IP introduction, IP block diagram, IP generation process, Example Design, IP interface description, IP register description, typical applications, instructions and precautions, and IP debugging methods. For more detailed information about the design process, please refer to the following PDS help document.

- Pango\_Design\_Suite\_Quick\_Start\_Tutorial [1]
- Pango\_Design\_Suite\_User\_Guide [2]
- IP\_Compiler\_User\_Guide [3]
- Simulation\_User\_Guide [4]

## 2.1 IP Introduction

HMIC\_S IP is a DDR3 IP launched by Unisoc, which is compatible with LPDDR and DDR2. The configuration and generation of IP modules can be completed through the IPC (IP Compiler) tool in the company's PDS (Pango Design Suite) suite.

#### 2.1.1 Main features

The main features of the HMIC\_S IP product are as follows:

- Support DDR3, DDR2, LPDDR;
- Supports maximum data bit width 72bit;
- User interface: simplified AXI4 bus interface, APB bus interface;
- Supports configurable low-power modes: Self-Refresh and Power Down;
- Supports DDR3 with a maximum data rate of 1066Mbps;
- Supports DDR2's maximum data rate up to 800Mbps;
- Supports the maximum data rate of LPDDR up to 400Mbps;
- Burst Length 8 and single Rank;
- PHY can be used alone.

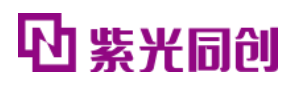

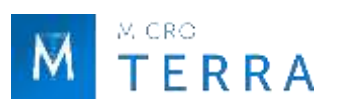

## 2.1.1 Applicable devices and packages

| Applicable devices | Support packaging type |
|--------------------|------------------------|
| PG2L25H            | MBG325                 |
| PG2L50H            | MBG324/FBG484          |
| PG2L100H           | FBG676/FBG484/MBG324   |
| PG2L100HX          | FBG676/FBG484/MBG324   |
| PG2L200H           | FBB484/FBB676/FFBG1156 |
| PG2T390H           | FFBG900/FFBG676        |
| PG2K400            | FFBG900/FFBG676        |
| PG2T70H            | FBB484/FBB676          |
| PG2T390HX          | FFBG900/FFBG676        |

Table 2-1 HMIC\_S IP Applicable devices and packages

# 2.2 IP block diagram

The HMIC\_S IP system block diagram is shown in Figure 2-1. HMIC\_S IP provides two modes: Controller + PHY and PHY Only.

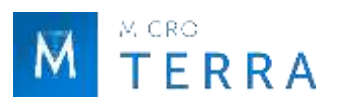

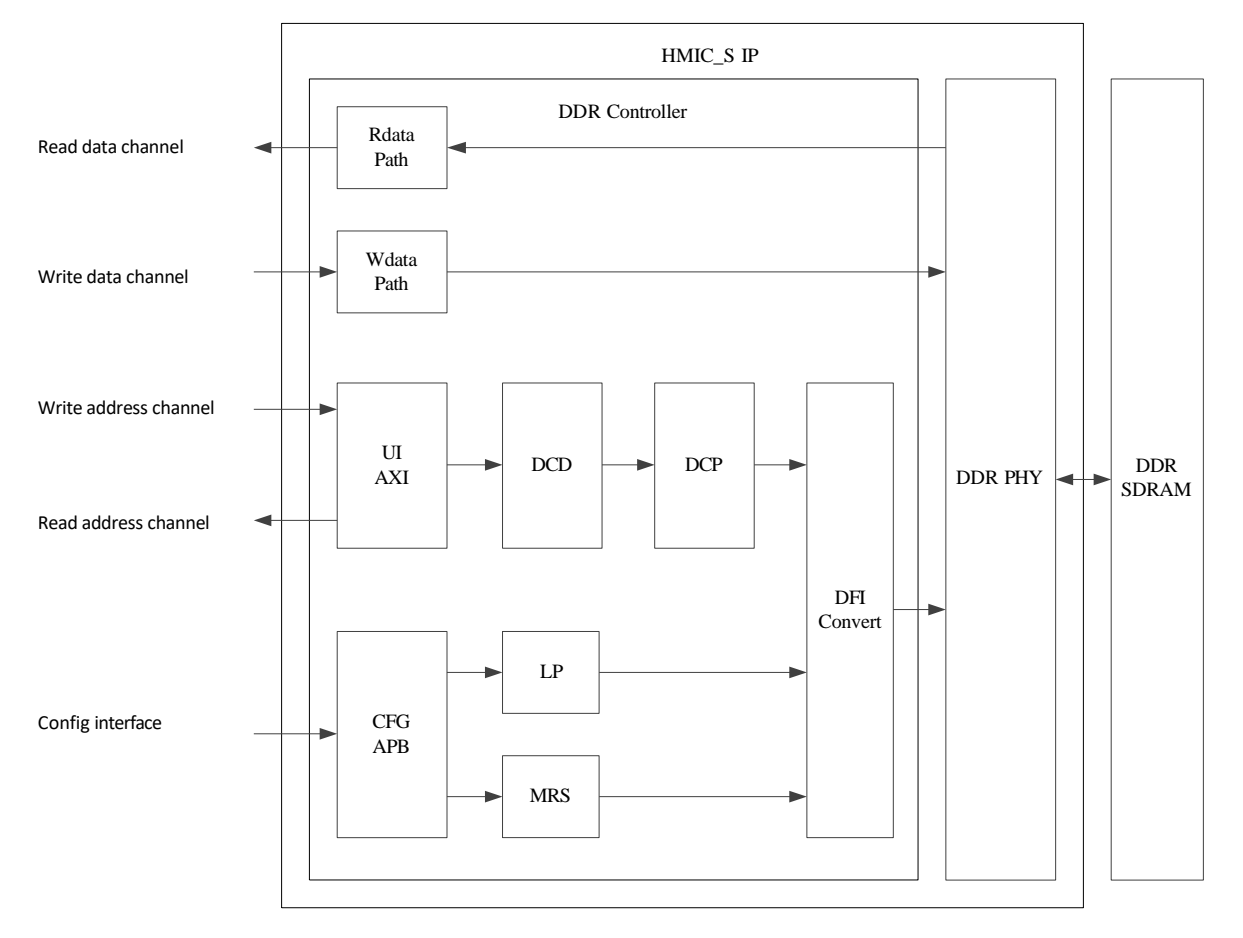

FIGURE 2-1 HMIC\_S IP SYSTEM BLOCK DIAGRAM

## 2.2.3 Controller + PHY

In this mode, the IP includes DDR Controller and DDR PHY functions. Users can read and write data through the Simplified AXI4 interface, and realize low power consumption and MRS control through the APB interface.

• Simplified AXI4 interface

The interface includes four parts: write address channel, read address channel, write data channel and read data channel.

Users initiate read and write operations through write address channels and read address channels; their commands are parsed into Controller internal commands in the UI AXI module; decomposed into DDR corresponding commands in the DCD (DDR Command Decode) module; implemented in the DCP (DDR3 Command Procedure) module DDR-based timing control; converted into a DFI interface in the DFI Convert module and passed to the PHY, and finally passed to the DDR Memory interface.

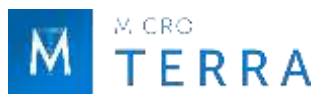

The write data is passed directly to the DDR PHY through the write data channel interface, through the Wdata Path module, and finally to the DDR Memory interface.

After the DDR PHY samples and parses the read data from DDR Memory, it is synchronized by the Rdata Path module and returned to the user through the read data channel interface.

• Config interface

This interface is an APB configuration interface through which users can read the status of DDR SDRAM to achieve low power consumption and MRS control.

## 2.2.2 PHY only

In this mode, users need to implement the Controller themselves design, and through the DFI interface and PHY Docking to realize the operation of DDR SDRAM.

## 2.3 IP Generate process

## 2.3.1 Module instantiation

The customized configuration of HMIC\_S IP can be completed through the IPC tool, and the required IP modules can be instantiated and generated. For specific usage of IPC tools, please refer to IP\_Compiler\_User\_Guide[3].

The main steps of HMIC\_S IP module instantiation are described below.

1. Select IP

Open IPC, click File->Update in the main window to open the Update IP dialog box, and add the corresponding version of the IP model.

After selecting the FPGA device type, the Catalog interface can display the loaded IP model. Select the corresponding version of DDR3 Interface in the System/DDR/Soft directory. The IP selection path interface is shown in Figure 2-2. Then set the Pathname and Instance Name on the right page. The project instantiation interface is shown in Figure 2-3.

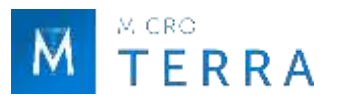

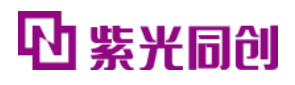

#### Notice:

- PG2L25H , PG2L50H : The software must use 2022.1 and above;
- PG2L100H , PG2T390H : It is recommended to use software 2021.1-SP7.6 and above;
- PG2L200H : Software must use 2022.2-SP1.2 and above;
- PG2L100HX : Software must use 2023.1 and above;
- PG2K400 : Software must use 2023.2 and above;
- PG2T70H : Software must use 2023.2 and above;
- PG2T390HX : Software recommended to use 2022.2-SP6.4 and above versions.

| Catalog    | Project |   |
|------------|---------|---|
| IP (16/71) |         | Δ |
| 🕀 🚞 Module |         |   |
| 🖻 🧰 System |         |   |
| 🗄 🗋 DDR    |         |   |
| 🗄 🧰 So     | ft      |   |
|            |         |   |

FIGURE 2-2 HMIC\_S IP SELECT PATH INTERFACE

| Pathname      | D:\TEST\ipcore\test\test.idf | Browse    | Proj Path |  |
|---------------|------------------------------|-----------|-----------|--|
| Instance Name | test                         | Customize |           |  |

FIGURE 2-3 PROJECT INSTANTIATION INTERFACE

#### 2. Configure IP parameter

After IP selection is completed, click <Customize> to enter the HMIC\_S IP parameter configuration interface. The Symbol on the left side of the interface is the interface block diagram, as shown in Figure 2-4; the right side is the parameter configuration window, as shown in Figure 2-5.

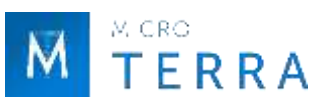

# 1 紫光同创

| Alasion .                                     | 1111                                                                                                    |
|-----------------------------------------------|----------------------------------------------------------------------------------------------------|
|                                               | well loop                                                                                                    |
| 111_111                                       | -test mill look                                                                                                    |
|                                               | datryby spil lock                                                                                                    |
| HET TANKET TYRINI                             | -tone clk                                                                                                    |
| 001 344944 4t                                 | -+ ddz inib doge                                                                                                    |
| 411_4W1041_11[3:0]                            | -+uzs_autolady                                                                                                    |
| 841_64[240]                                   | -+ant_scenty                                                                                                    |
| axi_suflates_ixa                              |                                                                                                    |
| eni_wints[117:0]                              | +ast_statego_last.                                                                                                    |
| ani_wetsh(15:0)                               | -+azt_arready                                                                                                    |
| ani_araddr[16:0]                              | ant_rilers(127:0)                                                                                                    |
| 001_ATSPT_82                                  | -+ ss1_194110                                                                                                    |
| att_aruser_id[3:0]                            |                                                                                                    |
| ant at les [2:0]                              | -+ast_riast                                                                                                    |
| ant arralid-                                  | - app_ready                                                                                                    |
|                                               |                                                                                                    |
| 410-016                                       |                                                                                                    |
| she'ter's                                     | -+pan_ch                                                                                                    |
| stz"s+1                                       | -+ses_ck_0                                                                                                    |
| NGD_FEAD3F                                    | +osn_cire                                                                                                    |
| ajki_eddc[7:0]                                |                                                                                                    |
| 828_91210                                     | -+zez_>(9)                                                                                                    |
| aph_wdata]15:6]                               |                                                                                                    |
| 4081_03088(1010)                              | +pim_zikg_b                                                                                                    |
| mig_gate_statt                                |                                                                                                    |
| dig_cpd_start-+                               | -+Res_ve_D                                                                                                    |
| dog_dirphy_set_2                              | -+DH2_2494C_D                                                                                                    |
| ming coll size rat-                           |                                                                                                    |
| dbg dil updete en                             |                                                                                                    |
| sam position dyn ads                          |                                                                                                    |
| talk many contribut manufilters               |                                                                                                    |
| This age stateton useful and                  | the alies state (should                                                                                                    |
| mar make post and a start and a               | the state of the state of the s |
| aboar boarstnin ala nul                       | the dil ted matel[-1]                                                                                                    |
| Thit show hoars of [1216]                     | deline spill the phase(0.0)                                                                                                    |
| force_read_tik_nti                            | the rat dis stats (hold                                                                                                    |
| THEFT FOR THE TRANSPORT                       | dig bran err ret ont/high                                                                                                    |
| init_slip_stsp[7:0]                           | the divity init fail                                                                                                    |
| Sebug_opd_offset_asy                          | -debug dpe ont dirl(%rd)                                                                                                    |
| debug_opt_offset_diz-e                        |                                                                                                    |
| debug_cpd_offset(%:0)                         | debug_out_state(3:0]                                                                                                    |
| 111195-11200-1120-1120-1120-1120-1120-1120-11 | deling cod state(hin)                                                                                                    |

#### FIGURE 2-4 HMIC\_S IP INTERFACE DIAGRAM

| The In America Spectrum Step | 3) Hencey Options 35   | ep. 31 | Pin/Renk Options Step 4: Summary |
|------------------------------|------------------------|--------|----------------------------------|
| Type Options                 |                        |        |                                  |
| Fience select the memory     | interface type from t  | te Nes | nny Type selection.              |
| Mesony Type:                 | (004.)                 | 4      |                                  |
| Node Options                 |                        |        |                                  |
| Flease select the operation  | Log mode for memory in | terfai | 2.                               |
| Operating Mode:              | Controlles + SHY       | ×      |                                  |
| Hemory Address Happing Se    | election               |        |                                  |
| Azàll                        |                        |        |                                  |
| ROW + BRSW + CULUNDI         |                        |        |                                  |
| BASH + ROW + COLUMN          |                        |        |                                  |
| Width Options                |                        |        |                                  |
| Flease select the data w     | with which percey into | file   | nen access at a time.            |
| Total Data Width:            | 34                     |        |                                  |
| Clock settings               |                        |        |                                  |
| Input Clock Frequency:       | 50.000                 | 2      | MEx (range: 20-800MEr)           |
| Desired Data Rate:           | 900,000                | :      | Mbps(range:600-1066.666Mbps)     |
| Actual Data Reter            | 800.0                  |        | Rope                             |
| Write and Read Latency       |                        |        |                                  |
| TAS Write Latency(CHL):      |                        | -      | SCH(range: 5)                    |
| CAS Latency(CL):             | 4                      | ÷      | SCH(mange: 5-6)                  |
| Additive LatentyIALI:        |                        | ý      | NG                               |

FIGURE 2-5 HMIC\_S IP CONFIGURATION PARAMETER INTERFACE

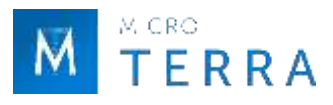

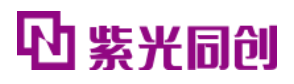

#### Notice:

Please be sure to configure the IP in the order of the page Parameters, i.e. Step  $1 \rightarrow$  Step  $2 \rightarrow$  Step  $3 \rightarrow$  Step 4.

Parameter configuration is divided into four pages, namely Step1: Basic Options, Step2: Memory Options, Step3: Pin/Bank Options, and Step4: Summary. HMIC\_S IP configuration steps are described below.

#### (1) Step 1: Basic Options

Basic Options is the basic configuration page of IP. The interface is shown in Figure 2-6. For parameter description, see Table 2-2.

| tite is been speaked its    | o 21 Heavy Options Ste  | ep. 31 | Fin/Hank Options Step 4) Summary |
|-----------------------------|-------------------------|--------|----------------------------------|
| Type Options                |                         |        |                                  |
| Flease select the memory    | interface type from th  | ie Neb | nny Type selection.              |
| Memory Type:                | 0083                    | Ŷ      |                                  |
| Node Options                |                         |        |                                  |
| Flease select the operation | ing mode for memory int | erfar  | e.                               |
| Operating Hode:             | Controlles + SWY        | ÿ      |                                  |
| Hemory Address Happing S    | election                |        |                                  |
| Azàll                       |                         |        |                                  |
| · ROW + BRSH + COLUMN       |                         |        |                                  |
| BASH + ROW + COLUMN         |                         |        |                                  |
| Width Options               |                         |        |                                  |
| Fleasy select the data of   | with which penacy inter | faite  | can access at a time.            |
| Total Data Width;           | 34                      | 0      |                                  |
| Cloth settings              |                         |        |                                  |
| Input Clock Frequency:      | 50.000                  | 1      | HE: (range:20-600HEz)            |
| Desired Data Rate:          | 900,000                 | :      | Maga (nanga:600-2066,666Maga)    |
| Actual Data Bater           | 800.0                   |        | Maps -                           |
| Write and Read Latency      |                         |        |                                  |
| TAS Write Latency(CHL):     | 8                       | -      | SCH(sange: 5)                    |
| CAS Latency(CL):            | 4                       | ÷      | SCR(range: 5-6)                  |
| Additive Latenny(AL):       |                         |        | 30c                              |

FIGURE 2-6 BASIC OPTIONS PAGE

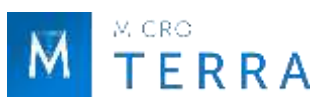

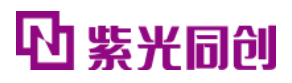

| Options area         | Option name /<br>parameter name | Parameter Description                                                                                                    | Default<br>value    |
|----------------------|---------------------------------|----------------------------------------------------------------------------------------------------|---------------------|
| Type Options         | Memory Type                     | The SDRAM type used, the currently available type is: DDR3.                                                                                                    | DDR3                |
| Mode Options         | Operating Mode                  | <ul> <li>HMIC_S operating mode selection. The available operating modes are:</li> <li>1) Controller + PHY;</li> <li>2)PHY Only;</li> <li>If you select Controller + PHY, the generated IP code contains Controller and PHY;</li> <li>If you select PHY Only, the generated IP code contains only the PHY portion</li> </ul> | Controller +<br>PHY |
| Memory               |                                 | Select the read and write address mapping method of the                                                                                                    |                     |
| Address              | ROW + BANK +<br>COLUMN          | Controller AXI interface as:<br>"ROW + BANK + COLUMN", see Figure 2-16.                                                                                                    | Check               |
| Mapping<br>Selection | BANK + ROW +<br>COLUMN          | Select the read and write address mapping method of the<br>Controller AXI interface as:<br>"BANK + ROW + COLUMN", see Figure 2-17.                                                                                                    | Uncheck             |
| Width Options        | Total Data Width <sup>1</sup>   | The total DQ width of the off-chip SDRAM connected to<br>HMIC_S. The total widths currently supported are:<br>1) 72<br>2) 64<br>3) 56<br>4) 48<br>5) 40<br>6) 32<br>7) 24<br>8) 16<br>9) 8                                                                                                    | 16                  |
|                      | Input Clock<br>Frequency        | Input clock of HMIC_S, unit MHz.                                                                                                    | 50                  |
| Clock Settings       | Desired Data Rate <sup>2</sup>  | Desired data rate.<br>DDR3 supports a maximum speed of 1066Mbps.<br>DDR2 supports a maximum speed of 800Mbps.<br>LPDDR supports a maximum speed of 400Mbps.                                                                                                    | 800Mbps             |
|                      | Actual Data Rate                | The actual achievable data rate is as close as possible to the desired rate.                                                                                                    | -                   |
| Write and            | CAS Write Latency<br>(CWL)      | CAS Write Latency configuration, unit tCK. (DDR3 only)                                                                                                    | 5                   |
| Read                 | CAS Latency (CL)                | CAS Latency configuration, unit tCK. (DDR3 only)                                                                                                    | 6                   |
| Latency              | Additive<br>Latency(AL)         | Additive Latency configuration, unit tCK. (DDR3 only)                                                                                                    | CL- 2               |

| Table 2-2 Basic | Options Pag | ge configuration | parameter | description |
|-----------------|-------------|------------------|-----------|-------------|
|-----------------|-------------|------------------|-----------|-------------|

Note: "-" means that there is no default value for this parameter in the IP configuration interface.

1 The FBG484 and MBG324 packages of PG2L100H, all packages of PG2L25H and all packages of PG2L50H only support bit width up to 32.

2 The configuration default value of this parameter is related to "Memory Type", DDR3: 800Mbps; DDR2: 600Mbps; LPDDR: 200Mbps.

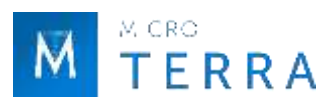

#### (2) Step 2: Memory Options

Memory Options is the configuration page for Memory parameters. The interface is shown in Figure 2-7. For parameter description, see Table 2-3.

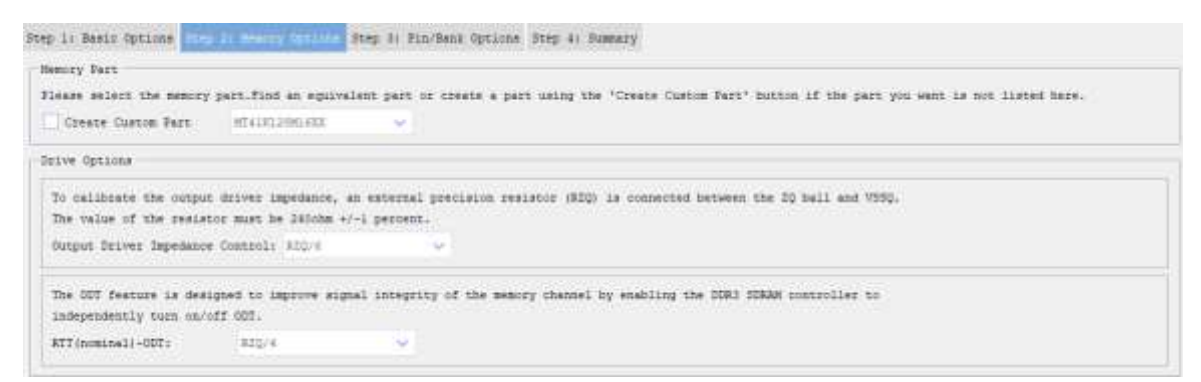

#### FIGURE 2-7 MEMORY OPTIONS PAGE

| Options area                          | Option name /<br>parameter name | Parameter Description                                                                                                    | Default value                                                                                                    |
|---------------------------------------|---------------------------------|----------------------------------------------------------------------------------------------------|----------------------------------------------------------------------------------------------------|
| Memory<br>Part                        | SDRAM device model <sup>3</sup> | The models supported by DDR3 are:         1)       MT41K128M8XX         2)       MT41K64M16XX         3)       MT41K256M8XX         4)       MT41K128M16XX         5)       MT41K512M8XX         6)       MT41K256M16XX                                                        | MT41K256M<br>16XX                                                                                                    |
|                                       | Create Custom Part              | Customize new SDRAM type enable selection.<br>If none of the above device models supported by the<br>IP meet the requirements, the user can check this<br>option and customize a new SDRAM type based on the<br>reference model in the Custom Memory Part option<br>box below. | Uncheck                                                                                                    |
|                                       | Select Base Part <sup>5</sup>   | Custom SDRAM reference model.                                                                                                    | MT41K256M<br>16XX                                                                                                    |
| Custom<br>Memory<br>Part <sup>4</sup> | Timing Parameters <sup>6</sup>  | Custom SDRAM Timing Parameters, including: trfc ,<br>tras , trp , trcd , twr , trefi , trtp , twtr .                                                                                                    | 1) trfc : 160<br>2 ) tras : 36<br>3 ) trp : 13.5<br>4 ) trcd : 13.5<br>5 ) twr : 15<br>6 ) trefi : 7.8<br>7 ) trtp : 7.5<br>8 ) twtr : 7.5 |
|                                       | Row Address <sup>7</sup>        | Line address.                                                                                                    | 14                                                                                                    |
|                                       | Column Address <sup>8</sup>     | Column address.                                                                                                    | 10                                                                                                    |
|                                       | Bank Address <sup>9</sup>       | Bank address.                                                                                                    | 3                                                                                                    |

#### Table 2-3 Memory Options Page configuration parameter description

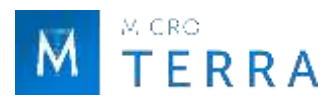

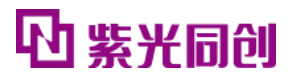

| Drive   | Output Driver<br>Impedance Control | DDR3 supported drive capability options. For detailed description, please see: JESD79-3D, DDR3 SDRAM | RZQ/6 |
|---------|------------------------------------|----------------------------------------------------------------------------------------------------|-------|
| Options | RTT(nominal) -ODT                  | Stanuaru[o].                                                                                         | RZQ/4 |

3 The configuration default value of this parameter is related to "Memory Type",

DDR3: MT41K128M16XX;

DDR2: MT47H128M16XX-25E;

LPDDR: MT46H128M16XXXX-5L-IT.

4 This option box is displayed when the "Create Custom Part" option is checked and is used to customize a new SDRAM type.

5 The configuration default value of this parameter is related to "Memory Type",

DDR3: MT41K128M16XX;

DDR2: MT47H128M16XX-25E;

LPDDR: MT46H128M16XXXX-5L-IT.

6 The configuration default value of this parameter is related to "Memory Type",

DDR3: 1) trfc: 160, 2) tras: 36, 3) trp: 13.5, 4) trcd: 13.5, 5) twr: 15, 6) trefi: 7.8, 7) trtp: 7.5, 8) twtr: 7.5;

DDR2: 1) trfc: 197.5, 2) tras: 40, 3) trp: 12.5, trcd: 12.5, 5) twr: 15, 6) trefi: 7.8, 7) trtp: 7.5, 8) twtr: 7.5;

LPDDR: 1) trfc: 72, 2) tras: 38.4, 3) trp: 14.4, 4) trcd: 14.4, 5) twr: 14.4, 6) trefi: 7.8, 7)twtr:2.

7 The configuration default value of this parameter is related to "Memory Type",

DDR3: 14; DDR2: 14;

LPDDR: 14.

8 The configuration default value of this parameter is related to "Memory Type",

DDR3: 10;

DDR2: 10;

LPDDR: 11.

9 The configuration default value of this parameter is related to "Memory Type",

DDR3: 3;

DDR2: 3;

LPDDR: 2.

10 The drive capability related option parameters and their default configuration are related to "Memory Type". The drive capability options and their default configuration corresponding to different SDRAM types are described as follows:

DDR3: Output Driver Impedance Control (default configuration: RZQ/6), RTT (nominal)-ODT (default configuration: RZQ/4);

DDR2: Output Driver Strength (default configuration: Full strength), RTT (nominal)-ODT (default configuration: 75ohms);

LPDDR: Driver Strength (default configuration: Full strength).

#### (3) Step 3: Pin/Bank Options

Pin/Bank Options is the configuration page for interface parameters. The interface is shown in Figure 2-8. Detailed parameter descriptions are shown in Table 2-4.

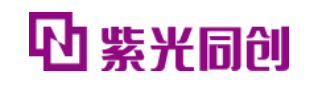

| Semory Fin Constraint File Se                                                                                                    | (lect.                                                                                                    |                                                                    |                                                                                            |  |
|----------------------------------------------------------------------------------------------------|----------------------------------------------------------------------------------------------------|--------------------------------------------------------------------|--------------------------------------------------------------------------------------------|--|
| Flease select a fdr file which                                                                                                    | m contains default memo                                                                                                    | ry pine const                                                      | maint.                                                                                     |  |
| Enable fdo file select                                                                                                    |                                                                                                    |                                                                    |                                                                                            |  |
| 711 Reference Clock Fin Optio                                                                                                    |                                                                                                    |                                                                    |                                                                                            |  |
| Name select the banks for t                                                                                                    | the FLL Reference Clock :                                                                                                    | in the archit                                                      | ectural view below.                                                                        |  |
| ML Reference Clock Bank:                                                                                                    | 83                                                                                                    |                                                                    |                                                                                            |  |
| Control/Address Fin Options -                                                                                                    |                                                                                                    |                                                                    |                                                                                            |  |
| Flease select the banks for                                                                                                    | the Control/Address in                                                                                                    | the architect                                                      | aral vise below.                                                                           |  |
| Control /Address Banks                                                                                                    | 81                                                                                                    | 5                                                                  |                                                                                            |  |
|                                                                                                    |                                                                                                    |                                                                    |                                                                                            |  |
| Flease select the pins for<br>W Enable CE_pilf cm_p is :                                                                                                    | the Control/Address in t<br>Hisshied,it should be co                                                                                       | the architectu<br>neidered NF m                                    | ral view below.<br>Aletained LOW through an external resister to GBD)                      |  |
| Flease select the pins for<br>finance Cl_nilf on_n is :<br>Flease select the groups fo<br>Custom Control/Address :                                               | the Control/Address in t<br>Heakled, II should be on<br>a the Control/Address in<br>Group                                                  | the architects<br>naidered HF m<br>h the architec                  | ral view below.<br>Minimized LOW through an external resister to ORD)<br>turni view below. |  |
| Fiesds select the pins for<br>Easile CL_silf cm_n is a<br>Fiesds select the groups fo<br>Custom Controll/Address (<br>here Fin Options                           | the Control/Address in t<br>Headled, It should be on<br>c the Control/Address in<br>Drog                                                   | the architecto<br>nucleared HF m                                   | ral view below.<br>Liniained LOW through an external resister to GRD;<br>Tural view below. |  |
| Fieses select the pine for<br>Fieses select the groups fo<br>Custom Control/Address (<br>loca Pin Options<br>Fieses select the banks and p                       | the Control/Address in t<br>Reading it should be on<br>a the Control/Address in<br>Fromp<br>prompt for the data in t                       | the architects<br>maidered UF m<br>t the architec<br>he architectu | ral view below.<br>numer view below.<br>rai view below.                                    |  |
| Flease select the pine for<br>Enside CE_sidf cm_n is (<br>Flease select the groups fo<br>Custom Control/Address (<br>lease select the banks and o<br>Signal Heme | the Control/Address in t<br>Leabled, it should be on<br>e the Control/Address in<br>fromp<br>groups for the date in th<br>Dank Humber      | the architectu<br>naidered UF m<br>h the architec<br>he spohltectu | ral view below.<br>numer below.<br>nai view below.<br>nai view below.                      |  |
| Please select the pins for<br>these effect the groups for<br>Caston Control/Address (<br>lease select the leads and o<br>Signal News<br>DQ(0-T)                  | the Control/Address in t<br>Leaded, it should be on<br>e the Control/Address in<br>Proup<br>groups for the date in th<br>Dank Rusber<br>Dd | the architectu<br>maidered HF m<br>h the architec<br>he architectu | ral view below.<br>numer view below.<br>nai view below.<br>nai view below.<br>Norme Namber |  |

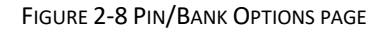

#### Notice:

M CRO **T E R R A** 

All configuration items in "Step 3: Pin/Bank Options" must be configured according to the pin assignments on the actual board. After generating the IP, constrain the pin positions of the DQ signal, reset signal and status signal according to the pin assignments on the actual board, otherwise errors may occur when running Flow.

| Options<br>area                         | Option name /<br>parameter name    | Parameter Description                                                                                                    | Default<br>value |
|-----------------------------------------|------------------------------------|----------------------------------------------------------------------------------------------------|------------------|
| Memory Pin<br>Constraint File<br>Select | Enable fdc file select             | Custom fdc files can be imported.<br>When enabled, you can enter the user fdc file<br>path in the text box, and the Memory interface<br>constraints in the fdc file will be automatically<br>read, and the Control/Address and Data Pin in<br>the UI will be configured.<br>Note: The signal name of the Memory interface<br>in the user fdc must be consistent with the<br>signal name of the Memory interface in the | Disable          |
|                                         |                                    | Example Design.                                                                                                    |                  |
| PLL Reference<br>Clock Pin<br>Options   | PLL Reference Bank <sup>11</sup>   | Bank where the PLL reference clock resides.                                                                                                    | L5               |
| Control/<br>Address                     | Control/Address Bank <sup>11</sup> | Bank where the control and address lines of the Memory interface are located.                                                                                                    | L5               |
| Pin                                     | Enable CS_n                        | Mem_cs_n signal enable selection.                                                                                                    | Enable           |

#### Table 2-4 Pin/Bank Options Page configuration parameter description

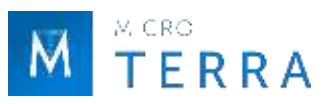

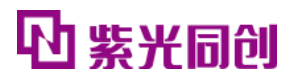

| Options  | Custom Control/Address<br>Group | User-defined control and address bus group<br>enable selection.<br>Checked: User customizes each PAD Grouping and                                                                                        | Disable |
|----------|---------------------------------|----------------------------------------------------------------------------------------------------|---------|
|          |                                 | pin constraints; unchecked: default grouping.                                                                                                    |         |
|          | Control and address<br>signals  | This option box is displayed when the "Custom<br>Control/Address Group" option is checked, and is<br>used to select the Group and Pin where the<br>control and address signals correspond to the<br>PAD. | -       |
| Data Pin | Bank Number <sup>12</sup>       | Select the Bank where DQ <sup>13</sup> is located.                                                                                                    | L6      |
| Options  | Group Number 14                 | Select the Group where $DQ_{13}$ is located.                                                                                                    | G1      |

Note: " - " means IP There is no default value for this parameter in the configuration interface.

11 The configuration default value of this parameter is related to the selected device and package.

PG2L25H: 1) MBG325: L5; PG2L50H: 1) MBG324: L5, 2) FBG484: L4; PG2L100H: 1) FBG484: R5, 2) FBG676: L5, 3) MBG324: R5; PG2T390H: 1) FFBG900: L3, 2) FFBG676: L5; PG2L200H: 1) FBB484: R5, 2) FBB676: L5, 3) FFBG1156: R4; PG2L100HX: 1) FBG484: R5, 2) FBG676: L5, 3) MBG324: R5; PG2K400: 1) FFBG900: L8, 2) FFBG676: L6; PG2T70H: 1) FBB484: L5, 2) FBB676: L5.

12 The configuration default value of this parameter is related to the selected device and package. Taking DQ[0-7] as an example,

PG2L25H: 1) MBG325: L4; PG2L50H: 1) MBG324: L4, 2) FBG484: L3; PG2L100H: 1) FBG484: R4, 2) FBG676: L6, 3) MBG324: R4; PG2T390H: 1) FFBG900: L2, 2) FFBG676: L6, 3) MBG324: R4; PG2L200H: 1) FBB484: R4, 2) FBB676: L6, 3) FFBG1156: R3; PG2L100HX: 1) FBG484: R4, 2) FBG676: L6, 3) MBG324: R4; PG2K400: 1) FFBG900: L9, 2) FFBG676: L7; PG2T70H: 1) FBB484: L4, 2) FBB676: L6.

13 DQ[8-15] is displayed when the data bit width is greater than 8, DQ[16-23] is displayed when the data bit width is greater than 16, DQ[24-31] is displayed when the data bit width is greater than 24, DQ[32-39] in the data bit

It is displayed when the data bit width is greater than 32. DQ[40-47] is displayed when the data bit width is greater than 40. DQ[48-55] is displayed when the data bit width is greater than 48. DQ[56-63] is displayed when the data bit width is greater than 56. ,

DQ[64-71] is displayed when the data bit width is greater than 64.

14 The default configuration value of this parameter is related to the selected device and package. Taking DQ[0-7] as an example,

PG2L25H: 1) MBG325: G1; PG2L50H: 1) MBG324: G0, 2) FBG484: G2; PG2L100H: 1) FBG484: G0, 2) FBG676: G1, 3) MBG324: G2; PG2T 390H: 1) FFBG900: G0, 2) FFBG676: G3; PG2L200H: 1) FBB484: G0, 2) FBB676: G1, 3) FFBG1156: G1; PG2L100HX: 1) FBG484: G0, 2) FBG676: G1, 3) MBG324: G2; PG2K400: 1) FFBG900: G2, 2) FFBG676: G0; PG2T70H: 1) FBB484: G0, 2) FBB676: G3.

Notice :

• For the "Custom Control/Address Group" option, it is recommended to use custom grouping due to different PCB routing in actual use.

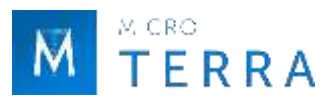

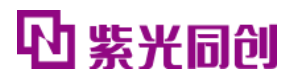

• When checking the "Custom Control/Address Group" option for custom pin configuration, be sure not to constrain signals to the same pin. If there are pins constrained to the same position, the UI interface will be marked in red to indicate the corresponding Pin Number.

#### (4) Step 4: Summary

The Summary page is used to print the current configuration information and does not require configuration parameters. The page is shown in Figure 2-9.

| itep 1/ Basic Options Step | 2) Heavy Options Step 3) Pin/Bank Options (2010 4) Namely |
|----------------------------|-----------------------------------------------------------|
| Basic Options              |                                                           |
| Nemiry Type                | : 0083                                                    |
| Operating Hode             | : Controller + FWY                                        |
| Total Data Width           | r. 16                                                     |
| Denesty                    | 1.236                                                     |
| Volt                       | 1 1.89                                                    |
| Input Clock Frequency      | : STARE                                                   |
| Data Hate                  | v 800-080pe                                               |
| Memory Options             |                                                           |
| Memory Fart                | ) MT41812398243X                                          |
| Row Address                | : 14                                                      |
| Column Address             | 1 20                                                      |
| Bank Address               |                                                           |
| Output Driver Impedance C  | lantrol i BIO/6                                           |
| RTT(nominal)=007           | 1.820/8                                                   |
| Pin/Bank Options           |                                                           |
| Pil Reference Clock Bank   | 1.85                                                      |
| Control/Address Bank       | 1.85                                                      |
| Cl_R                       | / Enabled                                                 |
| DQ10-7) Bank               | ± 84                                                      |
| DQ[8-15] Bank              | v 84                                                      |

FIGURE 2-9 SUMMARY PAGE

#### 3. Generate IP

After the parameter configuration is completed, click the <Generate> button in the upper left corner to generate IP to generate the HMIC\_S IP code corresponding to the user-specific settings. The information report interface for generating IP is shown in Figure 2-10.

| Done: | 0 | error(s), | 0 | warning(s) | ^ |
|-------|---|-----------|---|------------|---|
|       |   |           |   |            |   |
|       |   |           |   |            |   |

#### FIGURE 2-10 HMIC\_S IP GENERATE REPORT INTERFACE

#### Notice:

The .pds files and .fdc files generated by the IP are for reference only. Please change the pin constraints according to the actual pin connections when using them.

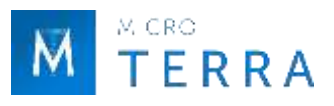

After the IP is successfully generated, the file shown in Table 2-5 will be output under the Project path specified in Figure 2-3.

| Output file <sup>15</sup> | Description                                                                                                    |  |  |  |
|---------------------------|----------------------------------------------------------------------------------------------------|--|--|--|
| \$instname.v              | The top-level .v file for the Controller + PHY of the generated IP.                                                                                                    |  |  |  |
| \$instname_ddrphy_top.v   | PHY top-level .v file for the generated IP.                                                                                                    |  |  |  |
| \$instname.idf            | Configuration file for the generated IP.                                                                                                    |  |  |  |
| /rtl/*                    | RTL code file for the generated IP.                                                                                                    |  |  |  |
| //*                       | Generated IP Example Design Test used Bench And the corresponding Memory                                                                                                 |  |  |  |
| /example_design/*         | Simulation Model document.                                                                                                    |  |  |  |
| /pnr/*                    | The generated IP Example Design corresponding project file .pds and pin constraint file .fdc.                                                                            |  |  |  |
| /sim/*                    | Simulation directory for generated IP. sim.tcl is the modelsim simulation script, makefile is the vcs simulation script, and sim_file_list.f is the simulation file list |  |  |  |
| /sim_lib/*                | Directory of encrypted files required by IP.                                                                                                    |  |  |  |
| /rev_1                    | The default output path of comprehensive reports. (This folder will only be                                                                                              |  |  |  |
|                           | generated after specifying the synthesis tool)                                                                                                    |  |  |  |
| readme.txt                | readme file, describing the structure of the generated directory after IP                                                                                                |  |  |  |
|                           | generation.                                                                                                    |  |  |  |

Table 2-5 IP Generated output file

15) \$instname is the instantiated name entered by the user; "\*" is a wildcard character, replacing files of the same type.

#### 2.3.2 constraint configuration

For specific configuration methods of constraint files, you can consult the relevant help documents under the PDS installation path: User\_Constraint\_Editor\_User\_Guide[5], Physical\_Constraint\_Editor\_User\_Guide[6], Route\_Constraint\_Editor\_User\_Guide[7].

#### 2.3.3 Run simulation

The simulation of HMIC\_S IP is based on the Test Bench of Example Design. See "2.4 Example Design" for details about Example Design.

For more detailed information about PDS simulation functions and third-party simulation tools, you can consult the relevant help documents under the PDS installation path: Pango\_Design\_Suite\_User Guide[2], Simulation\_User\_Guide[4].

#### 1. Modelsim simulation

Simulation running steps: Open cmd.exe, switch the current directory to /sim in the IP generation directory in the command line, run vsim, and open the ModelSim simulation software, as shown in Figure 2-11.

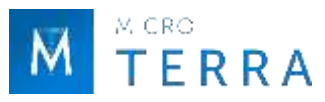

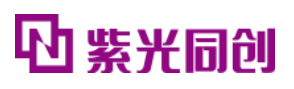

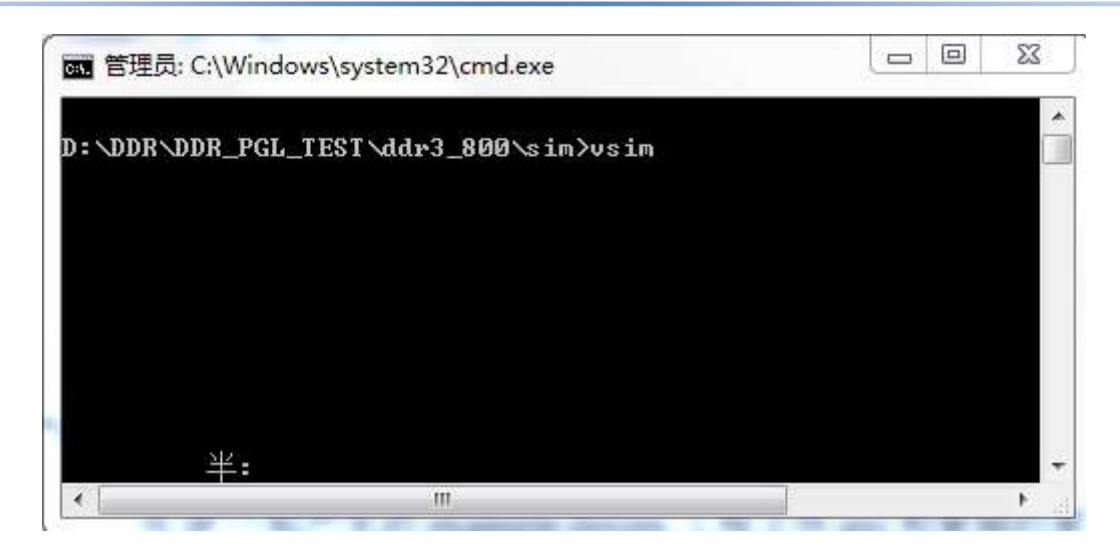

FIGURE 2-11 OPEN MODELSIM INSTRUCTION

Run the sim.tcl script in the ModelSim simulation software to simulate, as shown in Figure 2-12.

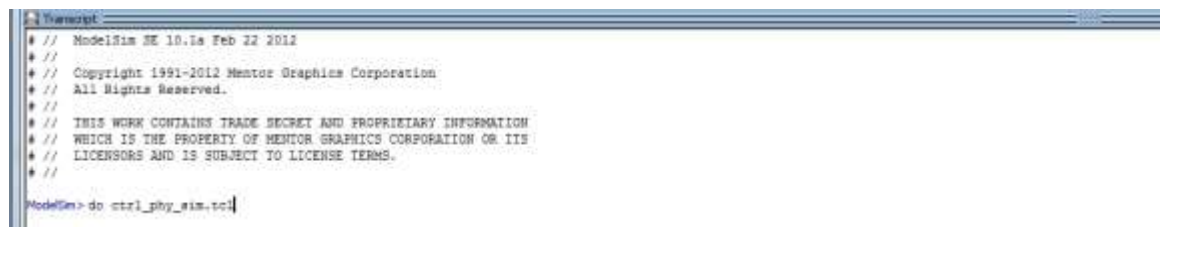

FIGURE 2-12 MODELSIM EXECUTE SIMULATION SCRIPT

#### 2. VCS simulation

Enter the sim/vcs directory in Terminal, enter make and press Enter to start simulation, as shown in Figure 2-13.

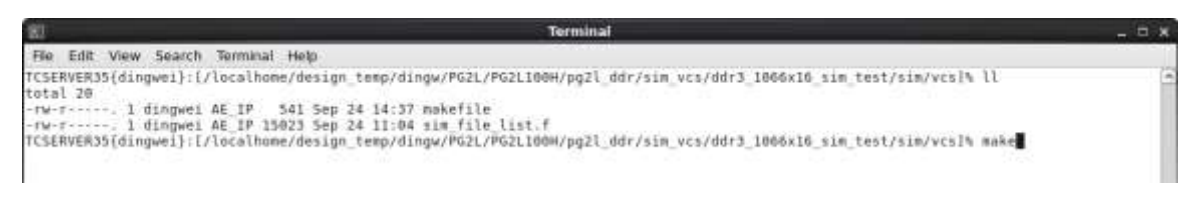

FIGURE 2-13 VCS EXECUTE SIMULATION SCRIPT

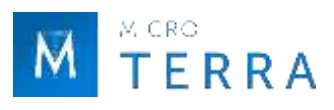

#### 2.3.4 Synthesis and place and route

For specific usage of the PDS synthesis tool and placement and routing tool, please refer to the help document under the PDS installation path.

#### Notice:

The Example Design project file .pds and pin constraint file .fdc generated together with the IP are stored in the /pnr/example\_design directory. The physical constraints need to be modified according to the actual device used and the routing of the PCB board. For details, please refer to "2.8 Description and Precautions".

#### 2.3.5 Resource utilization

| Device    | Config mode | IP Operating     | Resource utilization typical value |      |      |      |      |  |
|-----------|-------------|------------------|------------------------------------|------|------|------|------|--|
|           |             | mode             | LUT                                | FF   | GPLL | PPLL | USCM |  |
| PG2L25H   | DDR3x32     | Controller + PHY | 4208                               | 4094 | 2    | 2    | 2    |  |
| PG2L50H   | DDR3x32     | Controller + PHY | 4200                               | 4094 | 2    | 2    | 2    |  |
|           | DDR3x32     | Controller + PHY | 4711                               | 4179 | 2    | 2    | 2    |  |
| PGZLIUUH  | DDR3 x64    | Controller + PHY | 6885                               | 5794 | 2    | 3    | 2    |  |
|           | DDR3x32     | Controller + PHY | 4290                               | 4148 | 2    | 2    | 2    |  |
| PG2L100HX | DDR3 x64    | Controller + PHY | 6479                               | 5732 | 2    | 3    | 2    |  |
| DC2120011 | DDR3x32     | Controller + PHY | 4209                               | 4094 | 2    | 2    | 2    |  |
| PGZLZUUH  | DDR3 x64    | Controller + PHY | 6274                               | 5676 | 2    | 3    | 2    |  |
| DC2T200U  | DDR3x16     | Controller + PHY | 3528                               | 3373 | 2    | 2    | 2    |  |
| PGZI390H  | DDR3x32     | Controller + PHY | 4703                               | 4183 | 2    | 2    | 2    |  |
| DC2K400   | DDR3x32     | Controller + PHY | 4260                               | 4150 | 2    | 2    | 2    |  |
| PG2K400   | DDR3 x64    | Controller + PHY | 6356                               | 5734 | 2    | 3    | 2    |  |
| DCOTTON   | DDR3 x32    | Controller + PHY | 4171                               | 4148 | 2    | 2    | 2    |  |
| PGZI/UH   | DDR3 x64    | Controller + PHY | 6235                               | 5730 | 2    | 3    | 2    |  |
| DCOTOOLIN | DDR3 x32    | Controller + PHY | 4262                               | 4094 | 2    | 2    | 2    |  |
| PG21390HX | DDR3 x64    | Controller + PHY | 6343                               | 5676 | 2    | 3    | 2    |  |

Table 2-6 HMIC\_S IP Resource Utilization Typical Values Based on Applicable Devices

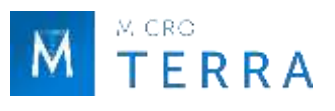

## 2.4 Example Design

This section mainly introduces the Example Design solution based on HMIC\_S IP (Controller + PHY mode). In this solution, the user logic acts as AXI Master, and HMIC\_S IP acts as AXI Slave. The user logic writes data through the Write channel of the AXI interface, receives the data through the Read channel of the AXI interface, and performs data comparison. If the data is incorrect, the Error LED will light up.

## 2.4.1 Design block diagram

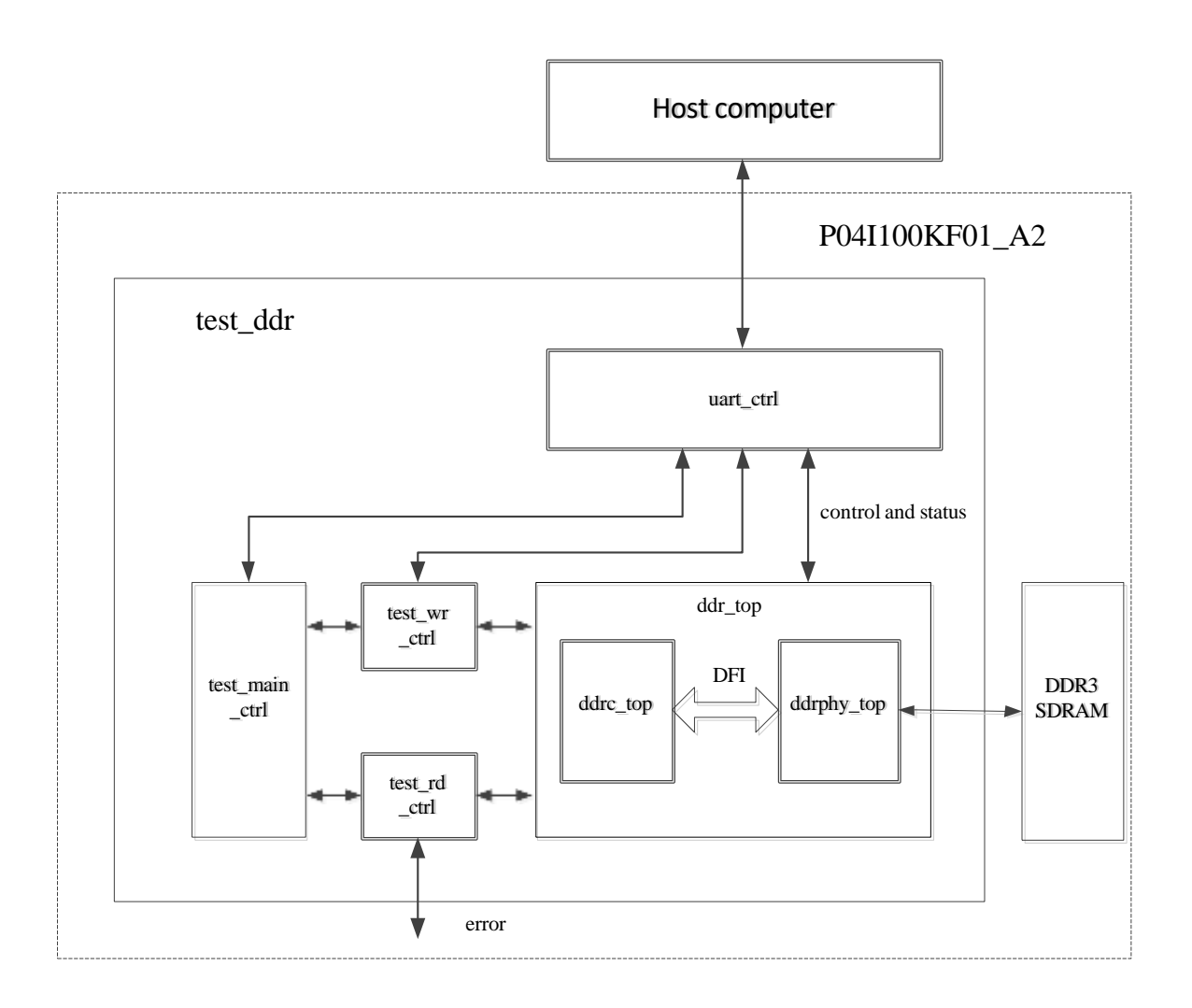

#### FIGURE 2-14 EXAMPLE DESIGN SYSTEM BLOCK DIAGRAM

The system block diagram of Example Design is shown in Figure 2-14. The test\_main\_ctrl module is the control module for AXI read and write instructions, the test\_wr\_ctrl module is the control module for AXI write instructions and data writing, and the test\_rd\_ctrl module is the control module for AXI read instructions and read data. , the uart\_ctrl module is a serial port conversion module, which facilitates control and reading of internal status during debugging.

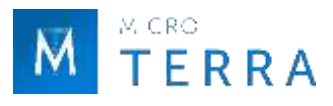

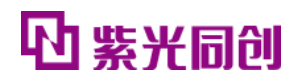

## 2.4.2 Test Methods

In the Example Design, the user logic reads and writes the HMIC\_S IP and verifies the readback data. The detailed test process is shown in Figure 2-15.

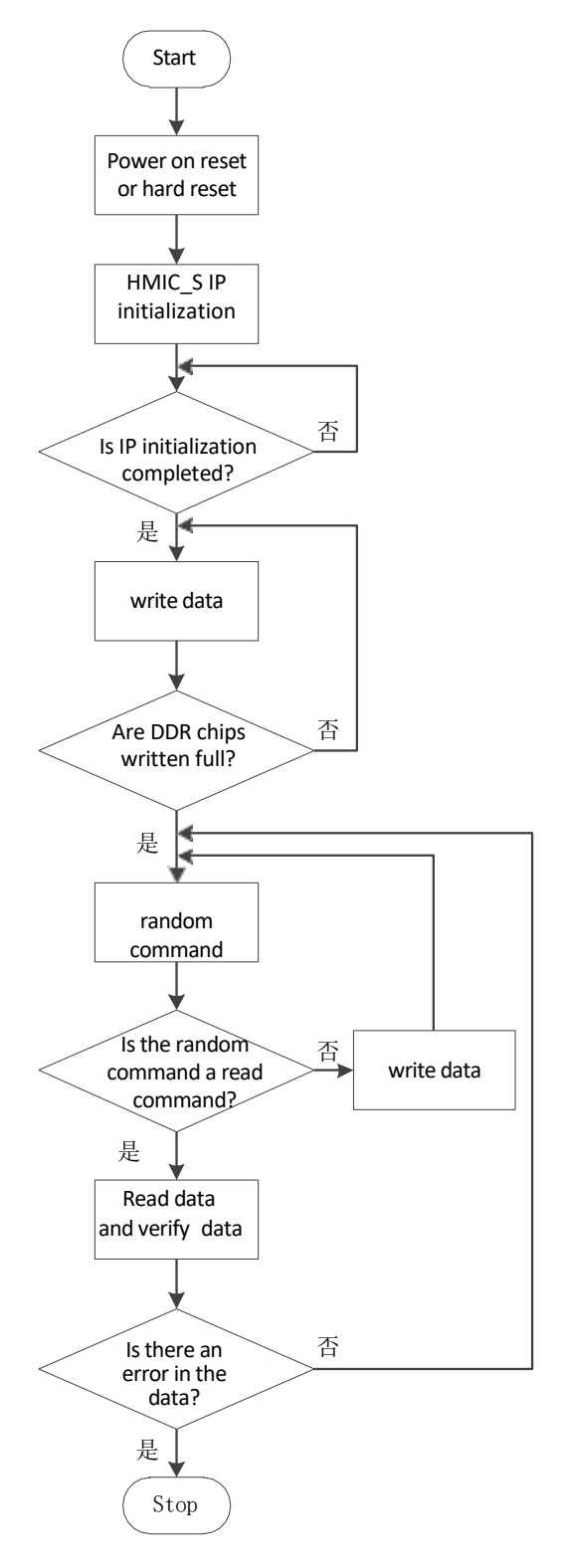

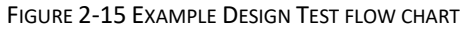

After the system is powered on or started with a hard reset, the HMIC\_S IP starts to perform initialization. After the initialization is completed (ddrc\_init\_done is pulled up), the test\_main\_ctrl module controls the test\_wr\_ctrl module to generate write instructions and write data to initialize the data of the DDR particles. After the writing is full, test\_main\_ctrl starts random Read and write, test\_rd\_ctrl checks the data read back to determine whether the data is wrong.

#### Notice:

The Example Design generated with IP cannot directly run Flow on-board testing. It is necessary to constrain the pins according to the actual pin connection relationship of the board, and then run Flow on-board testing.

## 2.5 IP Interface description

This section introduces the HMIC\_S IP related interface description and timing description.

## 2.5.1 Controller Interface Description

#### 1. Global interface

| Port          | I/0 | Bit width | Valid<br>values | Description                                                                                                    |  |  |  |  |
|---------------|-----|-----------|-----------------|----------------------------------------------------------------------------------------------------|--|--|--|--|
| clk           | I   | 1         | -               | External clock input.                                                                                                    |  |  |  |  |
| rst_n         | I   | 1         | low level       | External reset input.                                                                                                    |  |  |  |  |
| phy_init_done | I   | 1         | high level      | ddrphy The initialization completion flag:<br>1'b1 : ddrphy Initialization completed;<br>1'b0 : ddrphy Initialization is not completed;                                                  |  |  |  |  |
| ddr_init_done | 0   | 1         | high level      | IP initialization completion flag:<br>1'b1: ddr IP initialization has been completed;<br>1'b0: ddr IP initialization is not completed, and<br>external operations on ddr IP are invalid. |  |  |  |  |

#### Table 2-7 Global interface

Note: " - " means there is no such parameter.

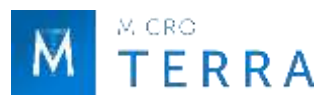

#### 2. Simplified AXI4 interface

## (1) Write address channel

| Table 2-8 write address channel |     |                 |                 |                                         |  |  |  |  |
|---------------------------------|-----|-----------------|-----------------|-----------------------------------------|--|--|--|--|
| Port                            | I/0 | Bit width       | Valid<br>values | Description                             |  |  |  |  |
| axi_awaddr                      | Ι   | CTRL_ADDR_WIDTH | -               | AXI Write the address.                  |  |  |  |  |
| axi_awuser_ap                   | Ι   | 1               | high level      | AXI Write and automatically precharge . |  |  |  |  |
| axi_awuser_id                   | Ι   | 4               | -               | AXI Write address ID .                  |  |  |  |  |
| axi_awlen                       | Ι   | 4               | -               | AXI Write burst length.                 |  |  |  |  |
| axi_awready                     | 0   | 1               | high level      | AXI Write address ready .               |  |  |  |  |
| axi_awvalid                     | Ι   | 1               | high level      | AXI Write address valid .               |  |  |  |  |

Note: " - " means there is no such parameter.

#### (2) Read address channel

| Port          | I/0 | Bit width       | Valid<br>values | Description                            |  |  |  |  |
|---------------|-----|-----------------|-----------------|----------------------------------------|--|--|--|--|
| axi_araddr    | I   | CTRL_ADDR_WIDTH | -               | AXI Read address.                      |  |  |  |  |
| axi_aruser_ap | I   | 1               | high level      | AXI Read and automatically precharge . |  |  |  |  |
| axi_aruser_id | I   | 4               | -               | AXI Read address ID.                   |  |  |  |  |
| axi_arlen     | I   | 4               | -               | AXI Read burst length.                 |  |  |  |  |
| axi_arready   | 0   | 1               | high level      | AXI Read address ready.                |  |  |  |  |
| axi_arvalid   | I   | 1               | high level      | AXI read addressvalid                  |  |  |  |  |

Table 2-9 Read address channel

Note: " - " means there is no such parameter.

#### (3) Write data channel

| Port            | I/0 | Bit width    | Valid<br>values | Description              |
|-----------------|-----|--------------|-----------------|--------------------------|
| axi_wdata       | Ι   | DQ_WIDTH*8   | -               | AXI Write data.          |
| axi_wstrb       | I   | DQ_WIDTH*8/8 | high level      | AXI Write data strobes . |
| axi_wready      | 0   | 1            | high level      | AXI Write data ready .   |
| axi_wusero_id   | 0   | 4            | -               | AXI Write data ID .      |
| axi_wusero_last | 0   | 1            | high level      | AXI Write data last .    |

Note: " - " means there is no such parameter.

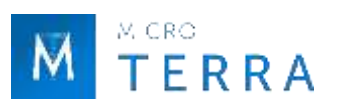

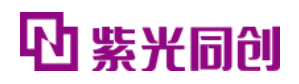

## (4) Read data channel

| Port       | I/0 | Bit width  | Valid      | Description                   |  |
|------------|-----|------------|------------|-------------------------------|--|
|            |     |            | values     |                               |  |
| axi_rid    | 0   | 4          | -          | AXI Read data ID .            |  |
| axi_rlast  | 0   | 1          | high level | el AXI Read data last Signal. |  |
| axi_rvalid | 0   | 1          | high level | el AXI Read data valid .      |  |
| axi_rdata  | 0   | DQ_WIDTH*8 | -          | AXI Read data.                |  |

Table 2-11 Read data channel

Note: " - " means there is no such parameter.

## 3. Config interface

| Port       | I/0 | Bit width | Valid      | Description                                                               |  |  |  |
|------------|-----|-----------|------------|---------------------------------------------------------------------------|--|--|--|
|            |     |           | values     |                                                                           |  |  |  |
| apb_clk    | I   | 1         | high level | APB clock.                                                                |  |  |  |
| apb_rst_n  | -   | 1         | low level  | APB reset.                                                                |  |  |  |
| apb_sel    | I   | 1         | high level | APB Select .                                                              |  |  |  |
| apb_enable | I   | 1         | high level | APB port enable .                                                         |  |  |  |
| apb_addr   | I   | 8         | -          | APB address bus.                                                          |  |  |  |
| apb_write  | I   | 1         | high level | APB Reading and writing direction, high level writing, low level reading. |  |  |  |
| apb_ready  | 0   | 1         | high level | APB PortReady .                                                           |  |  |  |
| apb_wdata  | I   | 16        | -          | APB Write data.                                                           |  |  |  |
| apb_rdata  | 0   | 16        | -          | APB Read data.                                                            |  |  |  |

Table 2-12 Config interface

Note: " - " means there is no such parameter.

#### 4. DFI interface

| Port             | I/0 | Bit width        | Valid      | Description                           |
|------------------|-----|------------------|------------|---------------------------------------|
|                  | -   |                  | values     | -                                     |
| dfi_address      | 0   | 4*ROW_ADDR_WIDTH | -          | DFI address bus.                      |
| dfi_bank         | 0   | 4*BADDR_WIDTH    | -          | DFI bank.Address bus.                 |
| dfi_reset_n      | 0   | 4                | -          | DFI chip reset .                      |
| dfi_cs_n         | 0   | 4                | -          | DFI chip select .                     |
| dfi_ras_n        | 0   | 4                | -          | DFI row address strobe bus .          |
| dfi_cas_n        | 0   | 4                | -          | DFI column address strobe .           |
| dfi_we_n         | 0   | 4                | -          | DFI write enable signal .             |
| dfi_cke          | 0   | 4                | -          | DFI clock enable .                    |
| dfi_odt          | 0   | 4                | -          | DFI on-die termination control        |
|                  |     |                  |            | bus .                                 |
| dfi_rddata_valid | I   | 1                | high level | The read data of the dfi interface is |
|                  |     |                  |            | valid.                                |

Table 2-13 DFI interface

| dfi_rddata        | I                       | DQ_WIDTH*8   | -          | DFI interface data.                                                   |
|-------------------|-------------------------|--------------|------------|-----------------------------------------------------------------------|
| dfi_wrdata_en     | 0                       | 4            | high level | DFI write enable signal .                                             |
| dfi_wrdata        | dfi_wrdata O DQ_WIDTH*8 |              | -          | DFI Write data.                                                       |
| dfi_wrdata_mask O |                         | DQ_WIDTH*8/8 | high level | DFI Write data byte mask .                                            |
| dfi_init_complete | -                       | 1            | high level | PHY has completed training related operations and is in normal state. |
| dfi_error         | I                       | 1            | high level | PHY training Error indication.                                        |
| dfi_phyupd_req    | I                       | 1            | -          | PHY Request an update .                                               |
| dfi_phyupd_ack    | 0                       | 1            | -          | The feedback signal of dfi_phy_req allows the PHY to update.          |

Note: " - " means there is no such parameter.

## 2.5.2 Controller Interface timing description

The Simplified AXI4 interface uses a tailored AXI4 protocol. The Config interface uses the APB protocol.

#### **1. Simplified AXI4 interface**

The differences between the Simplified AXI4 interface defined in this design and the standard AXI4 protocol are shown in Table 2-14 and Table 2-15.

| Aisle                 | difference                                                             |
|-----------------------|------------------------------------------------------------------------|
|                       | Reserved AWID, AWADDR, AWLEN, AWUSER, AWVALID, AWREADY end port;       |
| Write address channel | Remove AWSIZE, AWBURST, AWLOCK, AWCACHE, AWPROT, AWQOS, and            |
|                       | AWREGION ports.                                                        |
| Write data channel    | Reserve WID , WDATA , WSTRB , WLAST , WREADY Port;                     |
|                       | Remove WUSER and WVALID port.                                          |
| Write responsechannel | N/A .                                                                  |
|                       | Reserved ARID , ARADDR , ARLEN , ARUSER , ARVALID , ARREADY port;      |
| Read address channel  | Remove ARSIZE , ARBURST , ARLOCK , ARCACHE , ARPROT , ARQOS , ARREGION |
|                       | ports.                                                                 |
| Read data channel     | Keep RID , RDATA , RLAST , RVALID ; remove RRESP , RUSER port.         |
| Low-power interface   | N/A .                                                                  |
| Clock                 | AXI with MC clock same.                                                |

| Table 2-14 Sim | plified AXI4 wi | th standard AXI4   | l difference |
|----------------|-----------------|--------------------|--------------|
|                |                 | chi staniaara / ba | annerentee   |

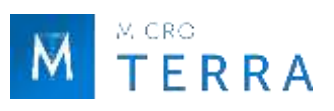

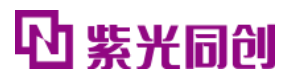

| Interface<br>signal<br>Classificati | Standard AXI4            | Simplifying AXI4 | signal source | Description                                                 | Compatible<br>methods                                |
|-------------------------------------|--------------------------|------------------|---------------|-------------------------------------------------------------|------------------------------------------------------|
| 011                                 | ACLK                     | clk              | Clock Source  | Global clock signal                                         | PHY core                                             |
| Global                              | , IOLIN                  |                  |               |                                                             | divided clock                                        |
| signals                             | ARESETn                  | rst_n            | Reset Source  | Global reset signal, active low                             | MC reset clock                                       |
|                                     | AWID <sup>16</sup>       | axi_awuser_id    | Master        | Write address ID                                            | Fixed value can<br>be assigned<br>when not in<br>use |
|                                     | AWADDR <sup>16</sup>     | axi_awaddr       | Master        | write address                                               | See footnote                                         |
|                                     | AWLEN <sup>16</sup>      | axi_awlen        | Master        | Burst write length                                          | Default burst<br>size is 8                           |
|                                     | AWSIZE 17                | N/A              | Master        | Burst write size                                            | See footnote                                         |
|                                     | AWBURST 17               | N/A              | Master        | Burst type                                                  | See footnote                                         |
|                                     | AWLOCK 17                | N/A              | Master        | lock type                                                   | See footnote                                         |
| Write                               | AWCACHE 17               | N/A              | Master        | cache type                                                  | See footnote                                         |
| channel                             | AWPROT <sup>17</sup>     | N/A              | Master        | protection type                                             | See footnote                                         |
| signals                             | AWQOS 17                 | N/A              | Master        | Write QOS identifier                                        | See footnote                                         |
|                                     | AWREGION 17              | N/A              | Master        | write domain<br>identifier                                  | See footnote                                         |
|                                     | AWUSER <sup>16</sup>     | axi_awuser_ap    | Master        | User-defined,<br>written and<br>automatically<br>precharged | See footnote                                         |
|                                     | AWVALID <sup>16</sup>    | axi_awvalid      | Master        | The write address is valid                                  | See footnote                                         |
|                                     | AWREADY <sup>16</sup>    | axi_awready      | Slave         | Prepare to write address                                    | See footnote                                         |
|                                     | WID <sup>16</sup>        | axi_wusero_id    | Master        | Write ID                                                    | Fixed value can<br>be assigned<br>when not in<br>use |
| \\//:ita_data                       | WDATA <sup>16</sup>      | axi_wdata        | Master        | write data                                                  | See footnote                                         |
| channel                             | WSTRB <sup>16</sup>      | axi_wstrb        | Master        | write strobe                                                | See footnote                                         |
| signals                             | WLAST <sup>16</sup>      | axi_wusero_last  | Master        | write last mark                                             | See footnote                                         |
|                                     | WUSER 17                 | N/A              | Master        | Custom                                                      | See footnote                                         |
|                                     | WVALID 17                | N/A              | Master        | write valid                                                 | See footnote                                         |
|                                     | WREADY <sup>16</sup>     | axi_wready       | Slave         | preparation for writing                                     | See footnote                                         |
|                                     | BID <sup>18, 19</sup>    | N/A              | Slave         | Response ID                                                 | See footnote                                         |
| Write                               | BRESP 18, 19             | N/A              | Slave         | write response                                              | See footnote                                         |
| response                            | BUSER <sup>18,19</sup>   | N/A              | Slave         | Custom                                                      | See footnote                                         |
| channel<br>signals                  | BVALID <sup>18, 19</sup> | N/A              | Slave         | Write response is valid                                     | See footnote                                         |
|                                     | BREADY 17, 19            | N/A              | Master        | Write response                                              | See footnote                                         |

Table 2-15 Simplified AXI4 with standard AXI4 Detailed differences

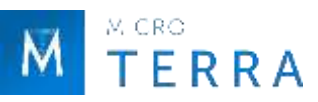

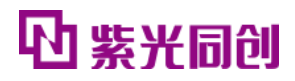

|                         |                     |               |                         | preparation                                          |                                                      |
|-------------------------|---------------------|---------------|-------------------------|------------------------------------------------------|------------------------------------------------------|
|                         | ARID <sup>16</sup>  | axi_aruser_id | Master                  | Read ID                                              | Fixed value can<br>be assigned<br>when not in<br>use |
|                         | ARADDR 16           | axi_araddr    | Master                  | Read data address                                    | See footnote                                         |
|                         | ARLEN 16            | axi_arlen     | Master                  | burst length                                         | See footnote                                         |
|                         | ARSIZE 17           | N/A           | Master                  | burst size                                           | See footnote                                         |
|                         | ARBURST 17          | N/A           | Master                  | Burst type                                           | See footnote                                         |
|                         | ARLOCK 17           | N/A           | Master                  | lock type                                            | See footnote                                         |
| Read address            | ARCACHE 17          | N/A           | Master                  | cache type                                           | See footnote                                         |
| channel                 | ARPROT 17           | N/A           | Master                  | Contains type                                        | See footnote                                         |
| signals                 | ARQOS 17            | N/A           | Master                  | Read address QOS<br>identifier                       | See footnote                                         |
|                         | ARREGION 17         | N/A           | Master                  | Read address field identifier                        | See footnote                                         |
|                         | ARUSER 16           | axi_aruser_ap | Master                  | User-defined, read<br>and automatically<br>precharge | See footnote                                         |
|                         | ARVALID 16          | axi_arvalid   | Master                  | The read address is valid                            | See footnote                                         |
|                         | ARREADY 16          | axi_arready   | Slave                   | Read address<br>preparation                          | See footnote                                         |
|                         | RID <sup>16</sup>   | axi_rid       | Slave                   | Read ID                                              | See footnote                                         |
|                         | RDATA <sup>16</sup> | axi_rdata     | Slave                   | Read data                                            | See footnote                                         |
| Read data               | RRESP 18            | N/A           | Slave                   | read response                                        | See footnote                                         |
| channel                 | RLAST 16            | axi_rlast     | Slave                   | Read the last data                                   | See footnote                                         |
| signals                 | RUSER 18            | N/A           | Slave                   | Custom                                               | See footnote                                         |
|                         | RVALID 16           | axi_rvalid    | Master                  | Read valid                                           | See footnote                                         |
|                         | RREADY 17           | N/A           | Master                  | Reading preparation                                  | See footnote                                         |
|                         | CSYSREQ 17          | N/A           | clock controller        | System low power<br>request                          | See footnote                                         |
| Low- power<br>interface | CSYSACK 17          | N/A           | peripheral<br>equipment | Low power request response                           | See footnote                                         |
| signals                 | CACTIVE 17          | N/A           | peripheral<br>equipment | clock activity                                       | See footnote                                         |

16 For the interface timing, please refer to "2.5.2 1(1) Write address channel timing", "2.5.2 1(2) Read address channel timing", "2.5.2 1(3) Write data channel timing", "2.5. 2 1(4) Read Data Channel Timing".

17 Based on the DDR3 IP instantiation module, an encapsulation module layer is provided, and the input interface is reserved as an input signal without being connected to the controller.

18 Based on the DDR3 IP instantiation module, an encapsulation module layer is provided, an output interface is reserved, and a fixed value can be assigned as an output signal.

19 For MC, the write response channel is not provided internally, and it is recommended that the master device ignores the write response channel function.

The Simplified AXI4 interface contains 4 channels, namely write address channel, read address channel, write data channel, and read data channel. Each channel is independent of each other. Generally speaking, the address needs to be sent first, and then the data can be sent and received. Users can use different ID numbers to determine whether the returned data is the requested value.

There are two correspondences between the Simplified AXI4 interface address and the Memory address, corresponding to the "Memory Address Mapping Selection" option area of the configuration interface. When "ROW+BANK+COLUMN" is selected, the corresponding relationship between the Simplified AXI4 interface address and the Memory address is shown in Figure 2-16; when "BANK+ROW+COLUMN" is selected, the corresponding relationship between the Simplified AXI4 interface address and the Simplified AXI4 interface address and the Corresponding relationship between the Simplified AXI4 interface address and the Corresponding relationship between the Simplified AXI4 interface address and the Corresponding relationship between the Simplified AXI4 interface address and the Memory address As shown in Figure 2-17.

| Row Address         | Bank Address                        | Column Address            |
|---------------------|-------------------------------------|---------------------------|
|                     |                                     |                           |
| FIGURE 2-16         | SIMPLIFIED AXI4 MEMORY OF INTERFACE | ADDRESS MAPPING ADDRESS 1 |
|                     |                                     |                           |
|                     |                                     |                           |
|                     |                                     |                           |
| ISB                 |                                     |                           |
| ISB<br>Bank Address | Row Address                         | Column Address            |
| ISB<br>Bank Address | Row Address                         | Column Address            |

#### Description:

Column Address Rounding occurs when a user request is on a Column boundary. For related examples, please refer to "2.8.2 Column Address Rounding Examples".

## (1) Write address channel timing

The signals included in the write address channel are: axi\_awready, axi\_awvalid, axi\_awaddr, axi\_awuser\_ap, axi\_awuser\_id, axi\_awlen. Typical timing is shown in Figure 2-18.

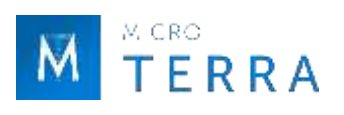

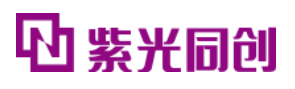

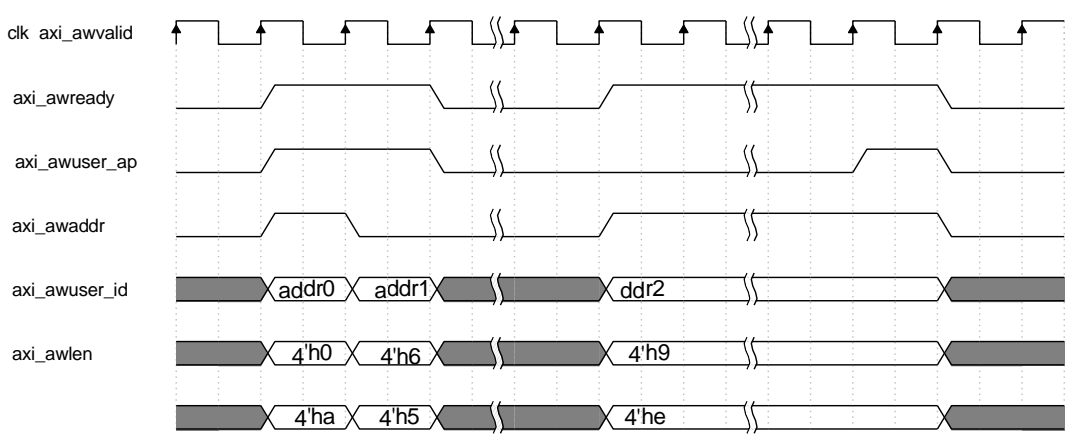

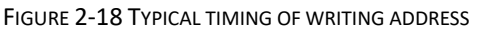

- Conditions for completing a handshake: axi\_awready and axi\_awvalid are valid at the same time.
- The packet length is controlled by axi\_awlen, and the packet length is the value of axi\_awlen plus 1.
- Handshake process: Starting from the rising edge of the clock where axi\_awvalid is valid, axi\_awaddr, axi\_awuser\_ap, axi\_awuser\_id, axi\_awlen need to remain unchanged until released after the handshake is completed.,

#### (2) Read address channel timing

The signals included in the read address channel are: axi\_arready, axi\_arvalid, axi\_araddr, axi\_aruser\_ap, axi\_aruser\_id, axi\_arlen. Typical timing is shown in Figure 2-19.

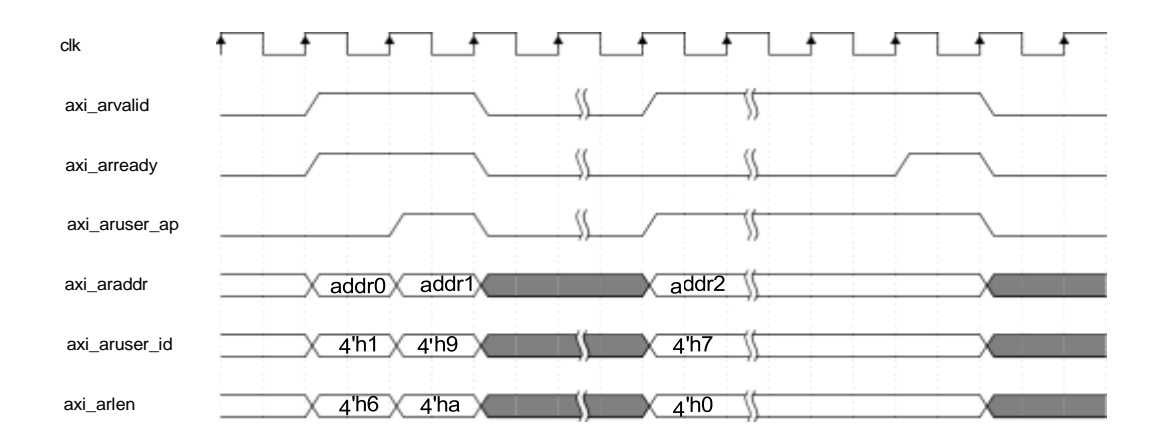

FIGURE 2-19 TYPICAL TIMING OF READING ADDRESS

- Conditions for completing a handshake: axi\_arready and axi\_arvalid are valid at the same time.
- The packet length is controlled by axi\_arlen, and the packet length is the value of

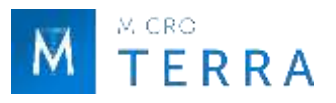

axi\_arlen plus 1.

 Handshake process: Starting from the rising edge of the clock where axi\_arvalid is valid, axi\_araddr, axi\_aruser\_ap, axi\_aruser\_id, axi\_arlen need to remain unchanged until released after the handshake is completed.

#### (3) Write data channel timing

The write data channel contains signals: axi\_wready, axi\_wusero\_id, axi\_wusero\_last, axi\_wdata and axi\_wstrb. Typical timing is shown in Figure 2-20.

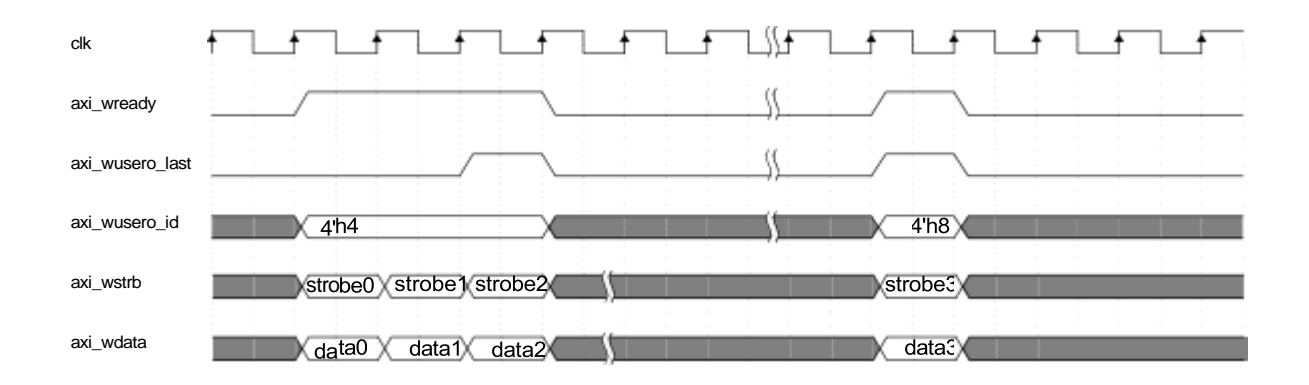

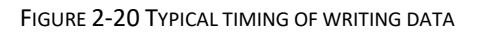

- Transmission valid indication: axi\_wready is valid.
- A transmission end indication: axi\_wusero\_last is valid.
- During transmission: axi\_wready, axi\_wusero\_id and axi\_wusero\_last are received synchronously, and axi\_wdata and axi\_wstrb are sent synchronously.

#### (4) Read data channel timing

Read the signals contained in the data channel: axi\_rdata , axi\_rid , axi\_rlast and axi\_rvalid . The typical timing sequence is shown in the figure 2-21 shown.

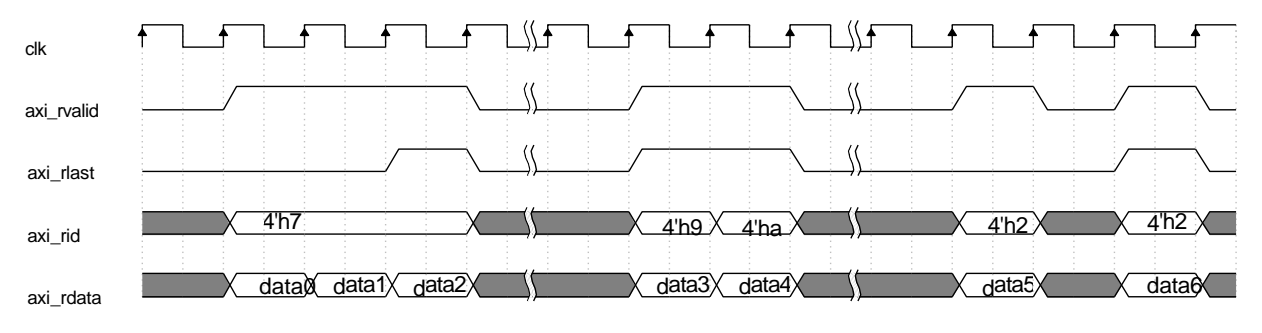

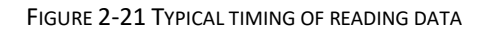

- Transmission valid indication: axi\_rvalid is valid.
- A transmission end indication: axi\_rlast is valid.

## 2. Config interface

The Config interface adopts the standard APB protocol. By configuring the corresponding registers, DDR3 SDRAM can switch between Power Down, Self-Refresh, MRS and Normal states. By reading the corresponding register, the current status of DDR3 can be queried.

The APB interface is a half-duplex communication, with independent read and write data lines, and multiplexed control lines and address lines. Each handshake requires at least 2 apb\_clk cycles.

The signals included in the APB interface are: apb\_enable, apb\_ready, apb\_rdata, apb\_sel, apb\_write, apb\_wdata, apb\_clk.

Conditions for completing a handshake: apb\_enable and apb\_ready are valid at the same time.

#### (1) APB Interface write timing

The typical write timing of the APB interface is shown in Figure 2-22.

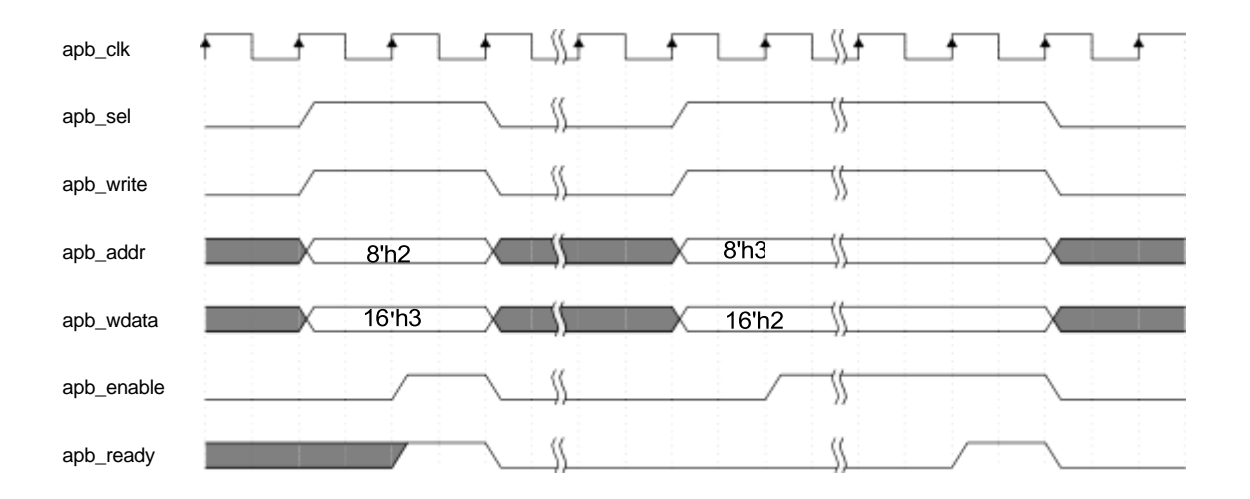

FIGURE 2-22 APB INTERFACE TYPICAL WRITE TIMING

- The first clock cycle: apb\_sel, apb\_write are pulled high, apb\_addr, apb\_wdata are given initial values, and they need to remain stable until they are released after the handshake is completed.
- Second clock cycle: apb\_enable is pulled high until released after the handshake is completed.

#### (2) APB Interface read timing

The typical read timing of the APB interface is shown in Figure 2-23.

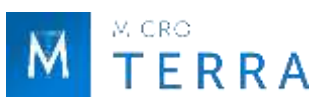

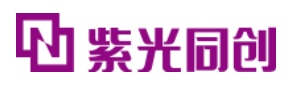

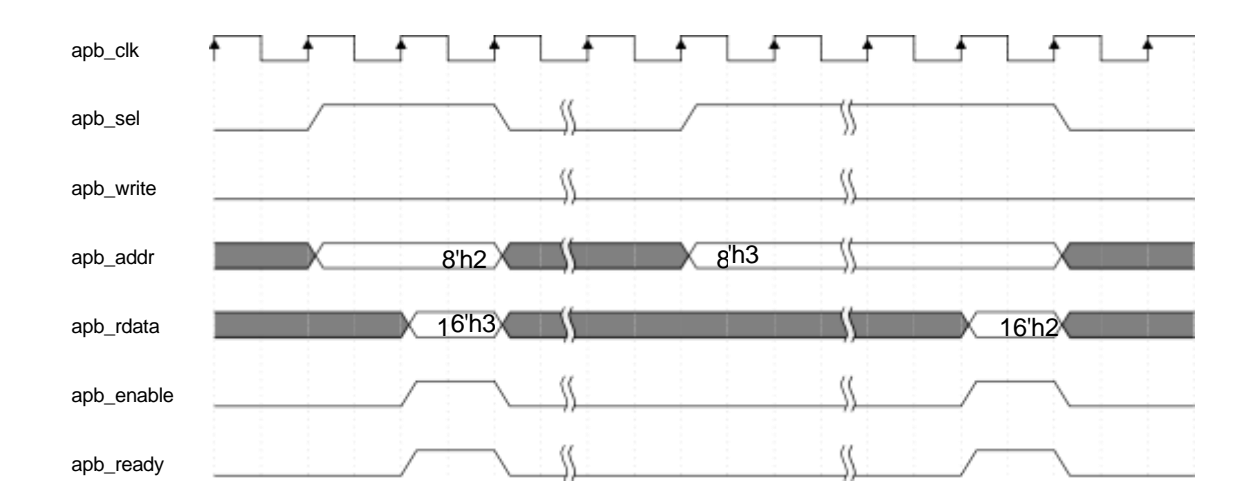

FIGURE 2-23 APB INTERFACE TYPICAL READ TIMING

- The first clock cycle: apb\_sel is pulled high, apb\_write is pulled low, apb\_addr is given the initial value, and they need to remain stable until they are released after the handshake is completed.
- Second clock cycle: apb\_enable is pulled high until released after the handshake is completed.
- Valid data: apb\_rdata is only valid during handshake.

#### (3) DDR3 Status switching and query methods

In order to prevent the user's state switching request from interfering with the normal DDR3 timing, the user needs to follow certain operating rules when performing state switching (query the STATUS\_REG\_ADDR register to determine the current state of DDR3 and whether the request has been responded to; control the CTRL\_MODE\_DATA register to achieve switching between DDR3 states ).

- When sending a new status switching request, you must first check whether the current status switching request has been responded to, otherwise an error will occur;
- The state switching request and the state switching trigger enable need to be sent synchronously, that is, bit0 and bit[15:14] of CTRL\_MODE\_DATA need to be configured at the same time.
- When configuring the Mode Registers inside DDR3, you need to configure the MODE\_REG\_0\_ADDR, MODE\_REG\_1\_ADDR, MODE\_REG\_2\_ADDR, MODE\_REG\_3\_ADDR registers first, and then configure the CTRL\_MODE\_DATA register.
- After sending the status switching request, you need to wait for 2 apb\_clk before checking the relevant status register to see whether the response has been received.

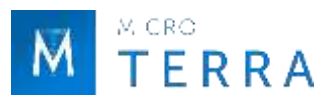

The state request switching process is shown in Figure 2-24, taking controlling DDR3 to enter the Power Down state as an example.

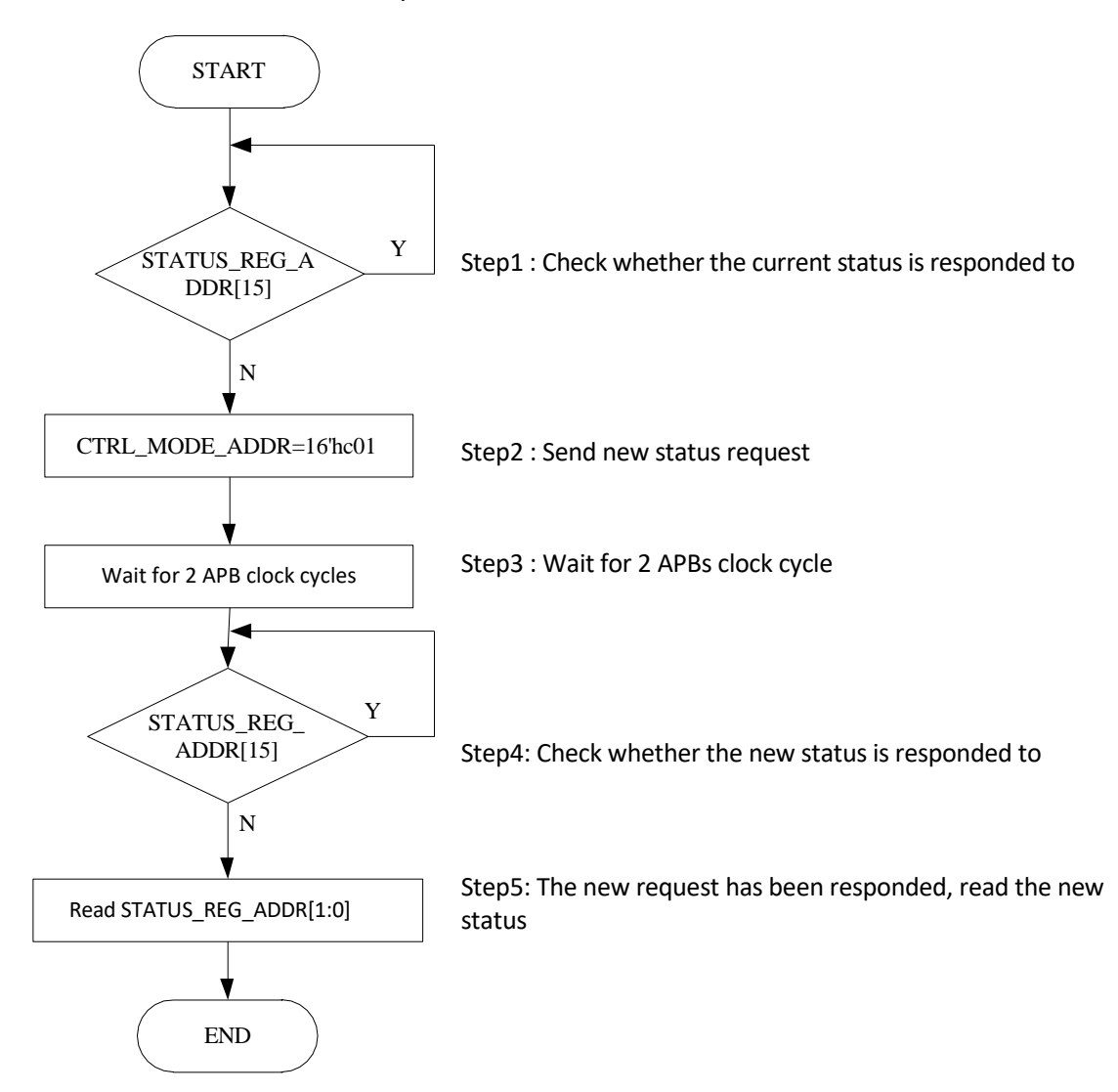

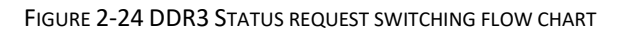

#### 2.5.3 PHY Interface Description

#### 1. Clock and reset interface

| Port          | I/0 | Bit<br>width | Valid<br>values         | Description                                                                   |  |
|---------------|-----|--------------|-------------------------|-------------------------------------------------------------------------------|--|
| ref_clk       | -   | 1            | -                       | External reference clock input.                                               |  |
| ddr_rstn      | Ι   | 1            | - External reset input. |                                                                               |  |
| pll_lock      | 0   | 1            | high level              | level PLL Lock indication, high level indicates locked.                       |  |
| rst_gpll_lock | 0   | 1            | high level              | Reset clock GPLL lock indication, high level indicates locked.                |  |
| ddrphy_sysclk | 0   | 1            | -                       | The system clock of the PHY is output to the working clock of the controller. |  |

Table 2-16 Clock and reset interface

Note: " - " means there is no such parameter.

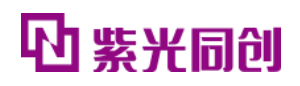

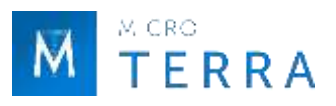

## 2. DFI interface

| Port              | I/0 | Bit width         | Valid      | Description                    |
|-------------------|-----|-------------------|------------|--------------------------------|
|                   |     |                   | values     |                                |
| dfi_address       | Ι   | 4* MEM_ROW_WIDTH  | -          | DFI address bus.               |
| dfi_bank          | Ι   | 4* MEM_BANK_WIDTH | -          | DFI bank. address bus.         |
| dfi_reset_n       | Ι   | 4                 | -          | DFI chip reset.                |
| dfi_cs_n          | Ι   | 4                 | -          | DFI chip select.               |
| dfi_ras_n         | Ι   | 4                 | -          | DFI row address strobe bus.    |
| dfi_cas_n         | I   | 4                 | -          | DFI column address strobe.     |
| dfi_we_n          | Ι   | 4                 | -          | DFI write enable signal.       |
| dfi_cke           | Ι   | 4                 | -          | DFI clock enable.              |
| dfi_odt           | 1   | 4                 | -          | DFI on-die termination         |
|                   |     |                   |            | control bus.                   |
| dfi_rddata_valid  | 0   | 1                 | high level | The read data of the dfi       |
|                   |     |                   |            | interface is valid.            |
| dfi_rddata        | 0   | DQ_WIDTH*8        | -          | dfi interface data.            |
| dfi_wrdata_en     | Ι   | 4                 | high level | DFI write enable signal.       |
| dfi_wrdata        | Ι   | DQ_WIDTH*8        | -          | DFI Write data.                |
| dfi_wrdata_mask   | Ι   | DQ_WIDTH*8/8      | high level | DFI Write data byte mask.      |
| dfi_init_complete | 0   | 1                 | high level | PHY has completed training     |
|                   |     |                   |            | related operations and is in   |
|                   |     |                   |            | normal state.                  |
| dfi_error         | 0   | 1                 | high level | PHY training Error indication. |
| dfi_phyupd_req    | 0   | 1                 | -          | PHY Request an update .        |
| dfi_phyupd_ack    | Ι   | 1                 | -          | The feedback signal of         |
|                   |     |                   |            | dfi_phy_req allows the PHY to  |
|                   |     |                   |            | update.                        |

#### Table 2-17 DFI interface

Note: " - " means there is no such parameter.

#### 3. Memory Interface

#### **Description:**

The Memory interface in this IP is subject to the protocol. If the particle selected by the user contains an interface that is not included in the protocol, please refer to the corresponding particle Datasheet to add it yourself and handle it properly.

| Port        | 1/0 | Rit width      | Valid      | Description                   |
|-------------|-----|----------------|------------|-------------------------------|
| 1010        | 1/0 | Dit width      | values     | Description                   |
| mem a       | 0   | MEM ROW WIDTH  | -          | DDR Row and column address    |
| _           |     |                |            | bus.                          |
| mem_ba      | 0   | MEM_BANK_WIDTH | -          | DDR Bank address.             |
| mem_ck      | 0   | 1              | -          | DDR input system clock.       |
| mem_ck_n    | 0   | 1              | -          | DDR Enter the system clock.   |
| mem_cke     | 0   | 1              | high level | DDR The input system clock is |
|             |     |                |            | valid.                        |
| mem_dm      | 0   | DM_WIDTH       | high level | DDR Input data Mask .         |
| mem_odt     | 0   | 1              | -          | DDR ODT .                     |
| mem_cs_n    | 0   | 1              | low level  | DDR 's film selections.       |
| mem_ras_n   | 0   | 1              | low level  | Row address enabled.          |
| mem_cas_n   | 0   | 1              | low level  | Column address enabled.       |
| mem_we_n    | 0   | 1              | low level  | DDR Write enable signal.      |
| mem_reset_n | 0   | 1              | low level  | DDR reset.                    |
| mem_dq      | I/O | DQ_WIDTH       | -          | DDR The data.                 |
| mem_dqs     | I/O | DQS_WIDTH      | -          | DDR data path clock.          |
| mem_dqs_n   | I/O | DQS_WIDTH      | -          | DDR data path clock.          |

Note: " - " means there is no such parameter.

## 4. Debug interface

| Port                  | I/0 | Bit width            | Description                                                                                                    |
|-----------------------|-----|----------------------|----------------------------------------------------------------------------------------------------|
|                       | N   | <b>Aanually debu</b> | ıg input signals                                                                                                    |
| dbg_gate_start        | Ι   | 1                    | Reset sequence control, valid on rising edge.                                                                                                    |
| dbg_cpd_start         | Ι   | 1                    | Reset sequence control, valid on rising edge.                                                                                                    |
| dbg_ddrphy_rst_n      | Ι   | 1                    | Reset sequence control, active low.                                                                                                    |
| dbg_gpll_scan_rst     | Ι   | 1                    | Reset sequence control, active high level.                                                                                                    |
| force_samp_position   | I   | 1                    | The sampling positions of dqsi and dqsin are<br>fixedly enabled and are active at high level.<br>0: dqsi and dqsin sampling positions change<br>during the training process.<br>1: The sampling positions of dqsi and dqsin<br>remain unchanged and are always the initial<br>position.        |
| samp_position_dyn_adj | I   | 1                    | After the initialization of dqsi and dqsin<br>sampling positions is completed, dynamic<br>adjustment is enabled and the rising edge is<br>valid.<br>If a rising edge is detected, the offset will be<br>superimposed on the basis of the current<br>sampling position. The superimposed offset |

#### Table 2-19 Debug interface

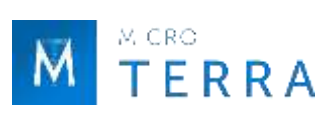

# **心 紫光同创**

|                         |   |                     | is determined by init_samp_position_even<br>and init_samp_position_odd.                                                                                                    |
|-------------------------|---|---------------------|----------------------------------------------------------------------------------------------------|
| init_samp_position_even | I | 8*DQS_WIDT H        | dqsi is the offset step of the initial sampling<br>position based on 90°. The highest bit is the<br>sign bit. If the sign bit is 0, it is added, and if<br>the sign bit is 1, it is subtracted.<br>There are DQS_WIDTH groups, each group<br>is 8 bits, and each group can be configured<br>independently.<br>dqsi and dqsin are also valid when the<br>sampling position is dynamically adjusted.          |
| init_samp_position_odd  | I | 8*DQS_WIDTH         | dqsi is the offset step of the initial sampling<br>position based on 90°. The highest bit is the<br>sign bit. If the sign bit is 0, it is added, and if<br>the sign bit is 1, it is subtracted.<br>There are DQS_WIDTH groups, each group<br>is 8 bits, and each group can be configured<br>independently.<br>dqsi and dqsin are also valid when the<br>sampling position is dynamically adjusted.          |
| wrlvl_en                | I | 1                   | <ul><li>Write leveling is enabled, high level is active.</li><li>0: Skip the Write leveling process and use the value of init_wrlvl_step directly.</li><li>1: Write leveling enabled.</li></ul>                                                                                                    |
| init_wrlvl_step         | Ι | 8*DQS_WIDTH         | The initial step of dqs when doing Write leveling. There are DQS_WIDTH groups, each group is 8 bits, and each group can be configured independently.                                                                                                    |
| wrcal_position_dyn_adj  | Ι | 1                   | Dynamic adjustment of write direction dqs<br>and dq phases is enabled, and the rising<br>edge is valid.<br>When a rising edge is detected, the offset is<br>superimposed on the current phase, and the<br>superimposed offset is determined by<br>init_wrcal_position.                                                                                                    |
| init_wrcal_position     | I | MEM_DQS_<br>WIDTH*8 | The offset step of the initial position of dqs<br>and dq phases based on 90°. The highest bit<br>is the sign bit. If the sign bit is 0, it is added,<br>and if the sign bit is 1, it is subtracted.<br>There are DQS_WIDTH groups, each group<br>is 8 bits, and each group can be configured<br>independently.<br>It is also valid when the writing direction<br>dqs and dq phase are dynamically adjusted. |
| force_read_clk_ctrl     | I | 1                   | dqs gate position fixed enable, high level<br>active<br>0: The dqs gate position changes during the<br>training process.                                                                                                    |

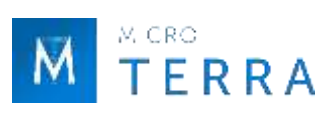

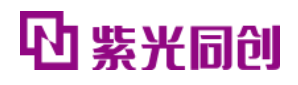

|                                        |   |                      | 1: The position of dqs gate remains unchanged and is always the initial value.                                                                                                    |  |
|----------------------------------------|---|----------------------|----------------------------------------------------------------------------------------------------|--|
| init_slip_step                         | I | 4*DQS_WIDT H         | dqs gate initial value of coarse adjustment<br>position.<br>There are DQS_WIDTH groups, each group<br>is 4 bits, and each group can be configured<br>independently.                                                                                                    |  |
| init_read_clk_ctrl                     | I | 3*DQS_WIDT H         | The initial value of dqs gate fine-tuning position.<br>There are DQS_WIDTH groups, each group is 3 bits, and each group can be configured independently.                                                                                                    |  |
| debug_cpd_offset_adj                   | I | 1                    | gpll phase adjustment is enabled and is valid<br>on the rising edge.<br>If the rising edge is detected internally, the<br>gpll phase is adjusted based on<br>debug_cpd_offset_dir and<br>debug_cpd_offset based on the current gpll<br>phase.                                                                                                    |  |
| debug_cpd_offset_dir                   | I | 1                    | gpll Phase adjustment direction<br>0 : decrease;<br>1 : increase;                                                                                                    |  |
| debug_cpd_offset                       | Ι | 10                   | gpll Phase adjustment step .                                                                                                    |  |
| force_ck_dly_en                        | I | 1                    | <ul> <li>The command and address signal output delay adjustment of the memory interface is enabled and is active at high level.</li> <li>O: Command and address signal output delay is generated by the training process.</li> <li>1: The command and address signal output delay remains unchanged and is always the setting value of force_ck_dly_set_bin.</li> </ul> |  |
| force_ck_dly_set_bin                   | I | 8                    | The command and address output signal<br>output delay adjustment port of the<br>memory interface.<br>The port configuration value is multiplied by<br>5ps, which adds an additional delay value to<br>the command and address output signals.                                                                                                    |  |
| Commonly used debugging output signals |   |                      |                                                                                                    |  |
| Debug data                             |   |                      |                                                                                                    |  |
| debug_data                             | 0 | 69*DQS_WIDT<br>H     | Debug data of each group of DDRPHY, 8bit<br>DQ shares one DDRPHY                                                                                                    |  |
| debug_calib_ctrl                       | 0 | 34                   | Debug data of Trainning status                                                                                                    |  |
| dbg_slice_status                       | 0 | 17*MEM_DQ<br>S_WIDTH | training state.                                                                                                    |  |
| dbg_slice_state                        | 0 | 22*MEM_DQ<br>S_WIDTH | training state.                                                                                                    |  |

| other                |   |    |                                      |
|----------------------|---|----|--------------------------------------|
| dbg_dll_upd_state    | 0 | 2  | dll update control status.           |
| debug_gpll_dps_phase | 0 | 9  | gpll Current phase.                  |
| dbg_rst_dps_state    | 0 | 3  | Reset clock phase adjustment status. |
| dbg_tran_err_rst_cnt | 0 | 6  | Reset sequence signal.               |
| dbg_ddrphy_init_fail | 0 | 1  | ddrphy initialization failed.        |
| debug_dps_cnt_dir0   | 0 | 10 | gpll Phase adjustment count.         |
| debug_dps_cnt_dir1   | 0 | 10 | gpll Phase adjustment count.         |
| debug_rst_state      | 0 | 4  | Reset sequence status.               |
| debug_cpd_state      | 0 | 4  | cpd Alignment status.                |

## 2.5.4 PHY Interface timing description

#### 1. DFI Interface specification

When users directly access the PHY Layer, they need to comply with the DFI-like interface specification defined in this article. Through this interface, users can perform the following operations.

- Access (read/write) DDR SDRAM;
- Put DDR3 into Power Down or Self-Refresh state;
- Dynamically configure the values of DDR SDRAM internal registers;
- Read the status of DDR SDRAM.

The DFI interface used in this design is the same as the standard DFI 3.1 Specification [11]. For differences, see Table 2-20 and Table 2-21.

| Interface                      | Difference                                                                        |
|--------------------------------|-----------------------------------------------------------------------------------|
| Control Interface              | There are no requirements for tctrl_delay and tcmd_lat.                           |
| Write Data Interface           | Except for the dfi_wrdata_cs_n signal, the rest are compatible with standard DFI. |
| Read Data Interface            | Only the dfi_rddata and dfi_rddata_valid signals are retained.                    |
| Update Interface               | Use a custom interface.                                                           |
| Status Interface               | Only dfi_init_complete is retained.                                               |
| Training Interface             | N/A .                                                                             |
| Low Power Control<br>Interface | N/A .                                                                             |
| Error Interface                | Compatible.                                                                       |

| Table 2-20 D | DFL of this design | Interface and | standard DFI difference |
|--------------|--------------------|---------------|-------------------------|
|              |                    |               |                         |

| 17 | M CRO |
|----|-------|
| M  | TERRA |
|    |       |

| Interface<br>signal<br>classificat<br>ion | Standard DFI          | Simplified DFI    | signal<br>source | Description                                              |
|-------------------------------------------|-----------------------|-------------------|------------------|----------------------------------------------------------|
|                                           | dfi_address           | dfi_address       | MC               | DFI address bus.                                         |
|                                           | dfi_bank              | dfi_bank          | MC               | DFI bank address bus.                                    |
|                                           | dfi_cas_n             | dfi_cas_n         | МС               | DFI column address strobe , only applies to DDR3 .       |
|                                           | dfi_cid               | N/A               | MC               | DFI Chip ID .                                            |
| Control                                   | dfi_cke               | dfi_cke           | MC               | DFI clock enable .                                       |
| signals                                   | dfi_cs_n              | dfi_cs_n          | MC               | DFI chip select .                                        |
|                                           | dfi_odt               | dfi_odt           | MC               | DFI on-die termination control bus                       |
|                                           | dif_ras_n             | dif_ras_n         | мс               | DFI row address strobe bus , only applicable on DDR3 .   |
|                                           | dfi_reset_n           | dfi_reset_n       | MC               | DFI chip reset .                                         |
|                                           | dfi_we_n              | dfi_we_n          | MC               | DFI write enable signal , only available for DDR3 .      |
|                                           | dfi_wrdata            | dfi_wrdata        | MC               | DFI Write data.                                          |
| Write                                     | dfi_wrdata_cs_n       | N/A               | MC               | DFI Write Data Chip Select .                             |
| Data                                      | dfi_wrdata_en         | dfi_wrdata_en     | MC               | DFI write enable signal .                                |
| SiganIs                                   | dfi_wrdata_mask       | dfi_wrdata_mask   | МС               | DFI Write data byte mask .                               |
|                                           | dfi_rddata            | dfi_rddata        | РНҮ              | dfi interface data.                                      |
| Deed                                      | dfi_rddata_cs_n       | N/A               | MC               | DFI Read Data Chip Select .                              |
| Read                                      | dfi_rdata_dbi_n       | N/A               | РНҮ              | Read Data DBI .                                          |
| Data                                      | dfi_rddata_en         | N/A               | MC               | Read data enable .                                       |
| Signals                                   | dfi_rddata_valid      | dfi_rddata_valid  | РНҮ              | Read data of the dfi interface is valid.                 |
|                                           | dfi_rddata_dnv        | N/A               | РНҮ              | DFI data not valid .                                     |
|                                           | dfi_ctrlupd_ack       | N/A               | РНҮ              | MC-initiated update acknowledge .                        |
| Lindata                                   | dfi_ctrlupd_req       | N/A               | MC               | MC-initiated update request .                            |
| Signals                                   | dfi_phyupd_ack        | dfi_phyupd_ack    | MC               | PHY-initiated update acknowledge .                       |
| Signals                                   | dfi_phyupd_req        | dfi_phyupd_req    | РНҮ              | PHY-initiated update request .                           |
|                                           | dfi_phyupd_type       | N/A               | РНҮ              | PHY-initiated update select .                            |
|                                           | dfi_alert_n           | N/A               | РНҮ              | CRC or parity error indicator .                          |
|                                           | dfi_data_byte_disable | N/A               | MC               | Data byte disable .                                      |
|                                           | dfi_dram_clk_disable  | N/A               | MC               | DRAM clock disable .                                     |
| Status                                    | dfi_freq_ratio        | N/A               | MC               | DFI frequency ratio indicator .                          |
| Signals                                   | dfi_init_complete     | dfi_init_complete | РНҮ              | PHY initialization complete .                            |
|                                           | dfi_init_start        | N/A               | MC               | DFI setup stabilization or frequency change initiation . |
|                                           | dfi_parity_in         | N/A               | MC               | Parity value .                                           |
|                                           | dfi_calvl_capture     | N/A               | MC               | CA training capture .                                    |
|                                           | dfi_phy_calvl_cs_n    | N/A               | РНҮ              | CA training chip select .                                |
|                                           | dfi_calvl_en          | N/A               | MC               | PHY CA training logic enable .                           |

Table 2-21 DFI Interface and standard DFI Detailed difference comparison

|         | dfi_calvl_req               | N/A       | РНҮ | PHY-initiated CA training request .                    |
|---------|-----------------------------|-----------|-----|--------------------------------------------------------|
|         | dfi_calvl_resp              | N/A       | РНҮ | CA training response .                                 |
|         | dfi_lvl_pattern             | N/A       | MC  | Training pattern .                                     |
|         | dfi_lvl_periodic            | N/A       | мс  | Training length indicator (full or periodic).          |
|         | dfi_phylvl_ack_cs_n         | N/A       | МС  | DFI PHY training chip select acknowledge.              |
|         | dfi_phylvl_req_cs_n         | N/A       | РНҮ | DFI PHY training chip select request .                 |
| DFI     | dfi_phy_rdlvl_cs_n          | N/A       | РНҮ | Read training chip select for read data eye training . |
| Signals | dfi_phy_rdlvl_gate_c<br>s_n | N/A       | РНҮ | Read training chip select for gate training .          |
|         | dfi_phy_wrlvl_cs_n          | N/A       | РНҮ | Write leveling chip select .                           |
|         | dfi_rdlvl_en                | N/A       | мс  | PHY read data eye training logic enable .              |
|         | dfi_rdlvl_gate_en           | N/A       | MC  | PHY gate training logic enable .                       |
|         | dfi_rdlvl_gate_req          | N/A       | РНҮ | PHY-initiated gate training request .                  |
|         | dfi_rdlvl_req               | N/A       | РНҮ | PHY-initiated read data eye training request .         |
|         | dfi_rdlvl_resp              | N/A       | РНҮ | Read training response .                               |
|         | dfi_wrlvl_en                | N/A       | MC  | PHY write leveling logic enable .                      |
|         | dfi_wrlvl_req               | N/A       | РНҮ | PHY write leveling request .                           |
|         | dfi_wrlvl_resp              | N/A       | РНҮ | Write leveling response .                              |
|         | dfi_wrlvl_strobe            | N/A       | MC  | Write leveling strobe .                                |
| 1       | dfi_lp_ack                  | N/A       | РНҮ | Low power acknowledge                                  |
| Power   | dfi_lp_ctrl_req             | N/A       | МС  | Low power opportunity control request .                |
| Control | dfi_lp_data_req             | N/A       | MC  | Low power opportunity data request .                   |
| Signals | dfi_lp_wakeup               | N/A       | MC  | Low power wakeup time .                                |
| Error   | dif_error                   | dif_error | РНҮ | DFI Error .                                            |
| Signals | dfi_error_info              | N/A       | РНҮ | DFI Error Info .                                       |

#### 2. DFI Interface timing

M CRO TERRA

The working clock frequency ratio of MC to PHY is 1:4, that is, each MC instruction corresponds to 4 Phase PHY instructions. Instructions and data can be distributed among the 4 Phases of the PHY according to the requirements. When users send control instructions through the DFI interface, they must strictly follow the requirements of DDR SDRAM on instruction and data latency. DFI instructions can only be received after dfi init complete is pulled high, and the PHY aligns the data for read operations.

(1) DFI interface write timing

- Control lines for write operations: dfi\_cs\_n, dfi\_ras\_n, dfi\_cas\_n, dfi\_we\_n, dfi\_cke, dfi\_odt.
- Address lines for write operations: dfi\_bank, dfi\_address.

10 紫光同创

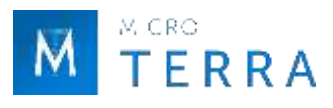

• Data lines for write operations: dfi\_wrdata\_en, dfi\_wrdata, dfi\_wrdata\_mask.

To write data to DDR3 SDRAM, you need to send the write command first and then send the data. The typical timing sequence is shown in Figure 2-25.

(2) DFI interface read timing

- Control lines for read operations: dfi\_cs\_n, dfi\_ras\_n, dfi\_cas\_n, dfi\_we\_n, dfi\_cke, dfi\_odt.
- Address lines for read operations: dfi\_bank, dfi\_address.
- Data lines for read operations: dfi\_rddata, dfi\_rddata\_valid.

To read data from DDR3 SDRAM, you need to send a read command first, and then receive the data returned by the PHY through DFI. The typical timing sequence is shown in Figure 2-26.

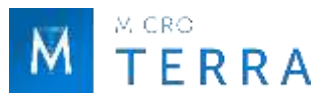

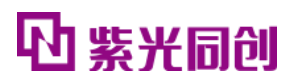

| dfi_clk                                       | 19 20 21 22 23 24 25 26 27 28 29 30 31 32 33 34 35 36 37 38 39 40 41 42 43 44 |
|-----------------------------------------------|-------------------------------------------------------------------------------|
| dfi_cs_nX 1010 X                              |                                                                               |
| dfi_ras_n1111 X1110 X                         |                                                                               |
| dfi_cas_n1111X1011X                           |                                                                               |
| dfi_we_n1111 X1011 X                          |                                                                               |
| dfi_bankX83828180 X                           |                                                                               |
| dfi_address X A3A2A1A0 X                      |                                                                               |
| dfi_wrdata X D0,Dx,Dx X                       |                                                                               |
| dfi_wrdata_enXDx.D3.D2.D1_X                   |                                                                               |
| mem_ck flflflflflflflflflflflflflflflflflflfl |                                                                               |
| commandXACTX_NOPX                             | WRX                                                                           |
| mem_cs_n                                      |                                                                               |
| mem_ras_n                                     |                                                                               |
| mem_cas_n                                     |                                                                               |
| mem_we_n                                      |                                                                               |
| mem_baXB0 X B1 X                              | Ge2 X B3 X                                                                    |
| mem_aXA0XA1X                                  | (A2 X A3 X                                                                    |
| mem_dqs ·                                     |                                                                               |
| mem_dq                                        | WI = AI + CI = 9                                                              |
|                                               |                                                                               |

FIGURE 2-25 DFI INTERFACE WRITE OPERATION TIMING

Note: This timing diagram is the simulation timing diagram when WL=9.

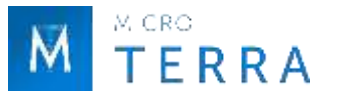

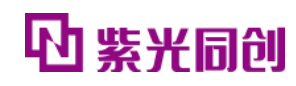

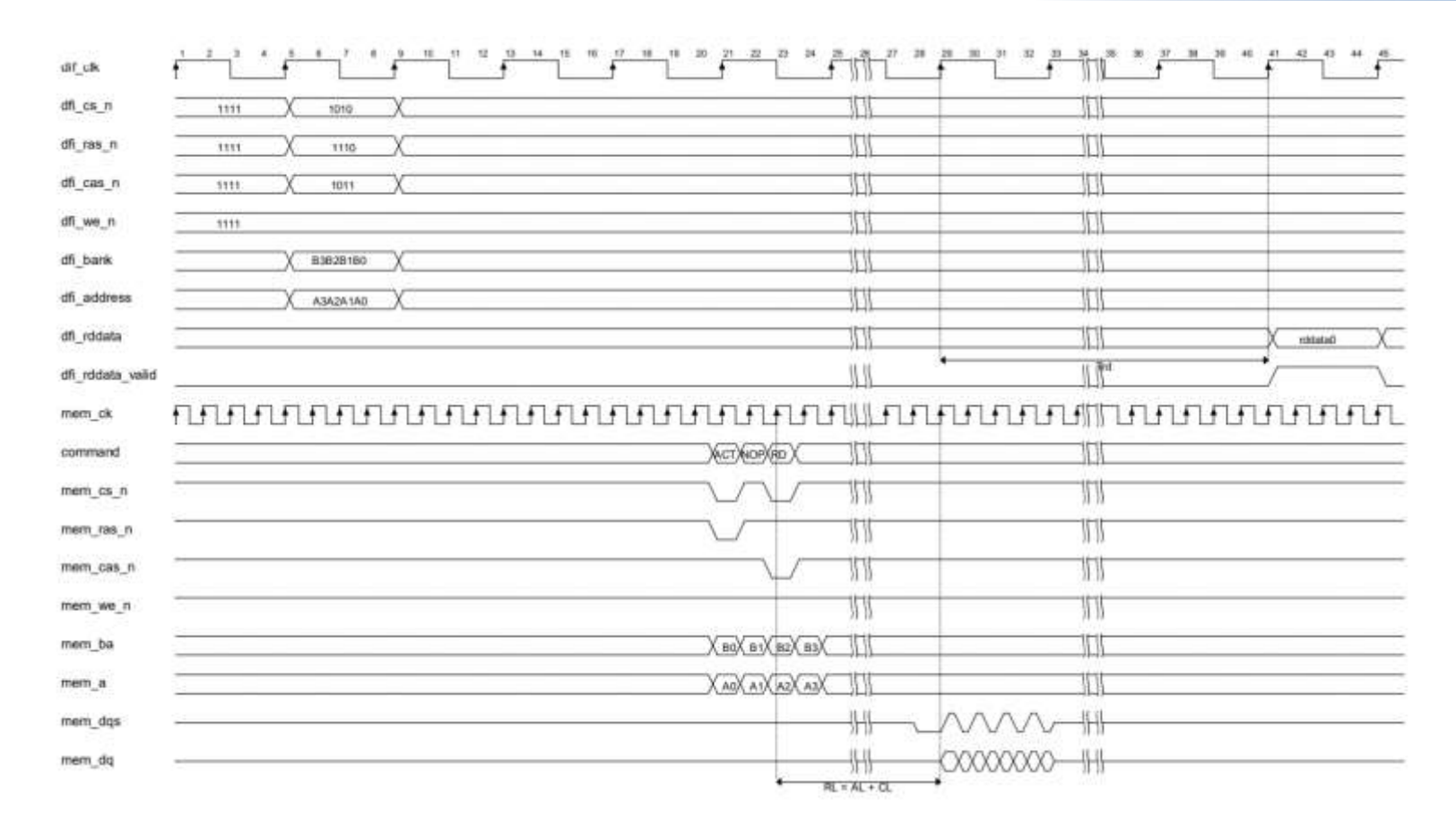

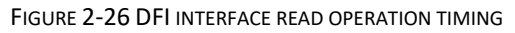

Note: This timing diagram is a simulation timing diagram, and Trd is 7 dfi\_clk cycles. The actual board timing is different from the above diagram.

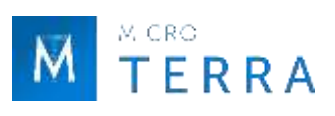

## 2.5.5 Debug Data description

## 1. debug\_data description

For a description of the meaning of each debug\_data field, see Table 2-22.

| Bits  | Corresponding     | Description                                                                                         |
|-------|-------------------|----------------------------------------------------------------------------------------------------|
|       | debugging port    |                                                                                                    |
| 3:0   | coarse_slip_step  | The coarse adjustment position obtained by dqs gate training                                        |
| 6:4   | read_clk_ctrl     | The fine-tuning position obtained by dqs gate training                                              |
| 10:7  | gate_win_size     | The number of effective windows for dqs gate training                                               |
| 11    | gate_check_pass   | dqs gate training completion indication (will be set to 0 after completion)                         |
| 12    | rddata_check_pass | Read calibration data to confirm completion indication (will be set to 0 after completion)          |
| 20:13 | dqs_even_bin      | Read the dqs rising edge delay step value obtained after the eye diagram calibration is completed.  |
| 28:21 | dqs_odd_bin       | Read the dqs falling edge delay step value obtained after the eye diagram calibration is completed. |
| 36:29 | total_margin_even | dqs margin of rising edge window                                                                    |
| 45:38 | total_margin_odd  | dqs margin of falling edge window                                                                   |
| 55:48 | wrlvl_step        | dqs delay step obtained when write leveling is completed                                            |
| 56    | Reserved          | Reserved                                                                                            |
| 57    | wrlvl_dq          | The dq value returned when writing leveling                                                         |
| 65:58 | wl_p_dll_bin      | write leveling delay code plus 90 degree code                                                       |
| 66    | this_group_ca_dly | The number of mem_ck beats by which this group's ca signal is delayed                               |
| 68:67 | ck_dqs_diff       | The difference in mem_ck beats between this group ca signal and the dqs signal                      |

## 2. debug\_calib\_ctrl description

For a description of the meaning of each field in debug\_calib\_ctrl, see Table 2-23.

| Table 2-23 debug_calib_ctrl fie | d definitions |
|---------------------------------|---------------|
|---------------------------------|---------------|

| Bits  | Corresponding<br>debugging<br>port | Description                                                                 |
|-------|------------------------------------|-----------------------------------------------------------------------------|
| 0     | calib_error                        | training error indication, caused by write leveling, read calibration error |
| 4:1   | dbg_upcal                          | update control state machine                                                |
| 8:5   | dbg_eyecal                         | Reading eye diagram calibration control state machine                       |
| 12:9  | dbg_wrcal                          | Write calibration control state machine                                     |
| 17:13 | dbg_rdcal                          | MPR read calibration control state machine                                  |
| 21:18 | dbg_wrlvl                          | write leveling calibration control state machine                            |
| 25:22 | dbg_init                           | Power-on initialization process control state machine                       |
| 29:26 | dbg_main                           | training main state machine                                                 |

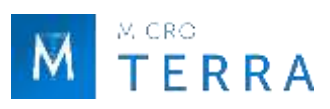

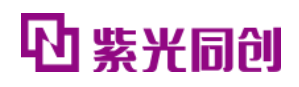

| 33:30 | dbg_error_status | The training status when error occurs.<br>0: No error;<br>1: write leveling generates an error;<br>2: read pattern produces error;<br>3: gate training produces an error;<br>4: read training produces error;<br>5: write training produces an error;<br>6: eye training produces an error. |
|-------|------------------|----------------------------------------------------------------------------------------------------|
|-------|------------------|----------------------------------------------------------------------------------------------------|

#### 3. dbg\_slice\_status description

The bit width of dbg\_slice\_status is 4\*MEM\_DQS\_WIDTH+12. When MEM\_DQS\_WIDTH is 1, the meaning of each corresponding field is descriptiond in Table 2-24.

| Bits | Corresponding<br>debugging port | Description                                                                                                    |
|------|---------------------------------|----------------------------------------------------------------------------------------------------|
| 0    | dll_update_code_done            | dll update completion indicator signal.<br>1: Completed; 0: Not completed;                                                                 |
| 1    | eyecal_move_done                | Eye diagram calibration single delay adjustment completion indication signal.                                                              |
| 2    | eyecal_check_pass               | Eye diagram calibration completed; 0 : Eye diagram<br>1 : Eye diagram calibration completed; 0 : Eye diagram<br>calibration not completed; |
| 3    | wrcal_move_done                 | Write calibration single delay adjustment completion<br>indication signal.<br>1: Adjustment completed; 0: Adjustment not completed;        |
| 4    | wrcal_check_pass                | Write calibration completed; 0: Write calibration not completed;                                                                           |
| 5    | dll_lock_tmp                    | dll lock indicates that each bit corresponds to a group, and the<br>high bit corresponds to the high group.<br>1: locked; 0: not locked;   |
| 6    | dqs_gate_comp_done              | dqs gate update completion indicator signal.<br>1: Completed; 0: Not completed;                                                            |
| 7    | rddata_check_pass_tmp           | After the data comparison passes through dqs gate, each bit corresponds to a group, and the high bit corresponds to the high group.        |
| 8    | gate_cal_error                  | dqs gate error indication signal.                                                                                                    |
|      |                                 | 1: dqs gate error; 0: dqs gate no error;                                                                                                   |
| 9    | gate_adj_done                   | dqs gate single position adjustment completion indication<br>signal.                                                                       |
| 10   | gate_check_pass                 | dqs gate completed; 0: dqs gate not completed;<br>1: dqs gate completed; 0: dqs gate not completed;                                        |

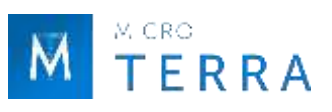

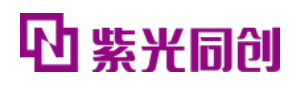

| 11 | rdel_move_done     | Read the calibration single delay adjustment completion indication signal.                                                                      |
|----|--------------------|----------------------------------------------------------------------------------------------------|
|    |                    | 1: Adjustment completed; 0: Adjustment not completed;                                                                                           |
| 12 | rdel_calib_error   | Read the calibration error indication signal.                                                                                                   |
|    |                    | 1: Calibration error; 0: No error;                                                                                                    |
| 13 | rdel_calib_done    | Read the calibration completion indication signal.                                                                                              |
|    |                    | 1: Calibration completed; 0: Not completed;                                                                                                    |
| 14 | adj_rdel_done      | Read the calibration initialization adjustment completion indication signal.                                                                    |
|    |                    | 1: Adjustment completed; 0: Adjustment not completed;                                                                                           |
| 15 | wrlvl_dqs_resp_tmp | Write leveling calibration completion indication signal, each<br>bit corresponds to a group, and the high bit corresponds to<br>the high group. |
|    |                    | Write leveling calibration error indication signal each bit                                                                                     |
| 16 | wrlvl_error_tmp    | corresponds to a group, and the high bit corresponds to the                                                                                     |
|    |                    | high group.                                                                                                    |
|    |                    | 1: Calibration error; 0: No error;                                                                                                    |

## 4. dbg\_slice\_state description

See Table 2-25 for the meaning description of each field in dbg\_slice\_state.

| Bits  | Corresponding<br>debugging port | Description                                                       |  |  |  |  |
|-------|---------------------------------|-------------------------------------------------------------------|--|--|--|--|
| 7:0   | dbg_slice_rdchk_state           | Read calibration data and compare state machine status output.    |  |  |  |  |
| 11:8  | dbg_slice_rpbd_ctrl_state       | Read calibration control dqs delay state machine status output.   |  |  |  |  |
| 14:12 | dbg_slice_gate_state            | Adjust the dqs gate delay state machine status output.            |  |  |  |  |
| 18:15 | dbg_slice_dq_wrcal_state[3:0]   | Control the write direction dq delay state machine status output. |  |  |  |  |
| 21:19 | dbg_slice_wrlvl_state           | Controls the write leveling delay state machine status output.    |  |  |  |  |

#### Table 2-25 dbg\_slice\_state field definitions

# 2.6 IP Register description

This section introduces the description and access methods of HMIC\_S IP related registers.

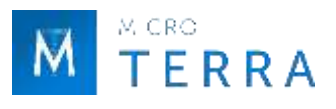

## 2.6.1 Register description

#### 1. Controller internal register

(1) MODE\_REG\_0\_ADDR

The definition of each bit of this register is the same as MR0 in DDR3 SDRAM Standard [8], the bit width is 16 bits, and the access address is 0x00.

| Bits  | Name    | Reset<br>value    | Access<br>type | Description                                                |
|-------|---------|-------------------|----------------|------------------------------------------------------------|
| 1:0   | BL      | 2'b00             | R              | Burst Length .                                             |
| 2     | CL[0]   | standard<br>value | R/W            | CAS Latency , CL Bit 0 .                                   |
| 3     | RBT     | standard<br>value | R/W            | Read Burst Type .                                          |
| 6:4   | CL[3:1] | standard<br>value | R/W            | CAS Latency , CL Bit [3: 1 ] , CL The maximum value is 8 . |
| 7     | TM      | 1'b0              | R              | Mode .                                                     |
| 8     | DLL     | 0                 | R              | DLL Reset .                                                |
| 11:9  | WR      | standard<br>value | R/W            | Write recovery for autoprecharge .                         |
| 12    | PPD     | 1                 | R              | DLL Control for Precharge P.D.                             |
| 15:13 | reserve | 0                 | R              | reserve.                                                   |

| Fable 2-26 MODE | REG | 0 ADDR | Bit definition |
|-----------------|-----|--------|----------------|
|                 | -   | -      |                |

(2) MODE\_REG\_1\_ADDR

The definition of each bit in this register is the same as MR1 in DDR3 SDRAM Standard [8], the bit width is 16 bits, and the access address is 0x01.

| Bits | Name       | Reset<br>value    | Access<br>type                                              | Description                                     |
|------|------------|-------------------|-------------------------------------------------------------|-------------------------------------------------|
| 0    | DLL        | 1'b0              | R                                                           | DLL Enable .                                    |
| 1    | DIC[0]     | 1'b0              | R/W                                                         | Output Driver Impedance Control, DIC No. 0 bit. |
| 2    | Rtt_Nom[0] | standard<br>value | R/W Rtt_Nom , No. 0 bit .                                   |                                                 |
| 4:3  | AL         | 2'b10             | R Additive Latency .                                        |                                                 |
| 5    | DIC[1]     | standard<br>value | R/W                                                         | Output Driver Impedance Control , DIC 1st bit . |
| 6    | Rtt_Nom[1] | 1'b0              | R/W                                                         | Rtt_Nom 1st bit .                               |
| 7    | Level      | 1'b0              | R Write leveling enable , refer to JESD79-3E for d values . |                                                 |
| 8    | reserve    | 1'b0              | R                                                           | reserve.                                        |
| 9    | Rtt_Nom[2] | standard<br>value | R/W                                                         | Rtt_Nom 2nd bit .                               |
| 10   | reserve    | 1'b0              | R                                                           | reserve.                                        |

| Table 2-27 MODE | REG | 1 | ADDR | Bit | definition |
|-----------------|-----|---|------|-----|------------|
|                 |     | _ |      |     |            |

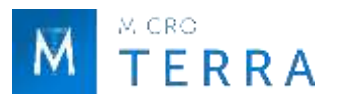

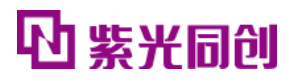

| 11    | TDQS    | 1'b0   | R | TDQS enable . |
|-------|---------|--------|---|---------------|
| 12    | Qoff    | 1'b0   | R | Qoff .        |
| 15:13 | reserve | 3'b000 | R | reserve.      |

#### (3) MODE\_REG\_2\_ADDR

The definition of each bit of this register is the same as MR2 in DDR3 SDRAM Standard [8], the bit width is 16 bits, and the access address is 0x02.

| Bits  | Name    | Reset<br>value    | Access<br>type | Description                              |  |  |  |
|-------|---------|-------------------|----------------|------------------------------------------|--|--|--|
| 2:0   | PASR    | 3'b0              | R              | Partial Array Self-Refresh ( Optional) . |  |  |  |
| 5:3   | CWL     | standard<br>value | R/W            | CAS write Latency .                      |  |  |  |
| 6     | ASR     | 1'b0              | R              | Auto Self-Refresh .                      |  |  |  |
| 7     | SRT     | 1'b0              | R              | Self-Refresh Temperature Rang .          |  |  |  |
| 8     | reserve | 1'b0              | R              | reserve.                                 |  |  |  |
| 10:9  | Rtt_WR  | 2'b00             | R/W            | Rtt_WR .                                 |  |  |  |
| 15:11 | reserve | 5'b0              | R              | reserve.                                 |  |  |  |

#### Table 2-28 MODE\_REG\_2\_ADDR Bit definition

#### (4) MODE\_REG\_3\_ADDR

This register stores each configuration bit of MR3. The bit width is 16 bits and the access address is 0x03. For the definition of each bit, see Table 2-29.

| Bits   | Name    | Reset<br>value | Access<br>type | Description                             |
|--------|---------|----------------|----------------|-----------------------------------------|
| [15:0] | reserve | 16'h0          | R              | For detailed values, refer to JESD79-3E |

#### Table 2-29 MODE\_REG\_3\_ADDR Bit definition

#### (5) CTRL\_MODE\_DATA

This register stores the instructions issued by the user (MRS, Low Power, Normal). The access address is 0x04. For the definition of each bit, see Table 2-30.

| Bits  | Name    | Reset<br>value | Access<br>type | Description                                                                                           |
|-------|---------|----------------|----------------|----------------------------------------------------------------------------------------------------|
| 0     | enable  | 1'b0           | R/W            | DDR core status switching trigger enable.                                                             |
| 13:1  | reserve | 13'h0          | R              | reserve.                                                                                              |
| 15:14 | select  | 2'b00          | R/W            | DDR Core Status selection.<br>00 : Normal ;<br>01 : MRS ;<br>10 : Self-Refresh ;<br>11 : Power Down . |

#### Table 2-30 Definition of each bit of CTRL\_MODE\_DATA

#### (6) STATUS\_REG\_DATA

4 CRO

**FERRA** 

This register stores the current status of DDR. The access address is 0x05. For the definition of each bit, see Table 2-31.

| Bits | Name       | Reset<br>value | Access<br>type | Description                                                                                                    |
|------|------------|----------------|----------------|----------------------------------------------------------------------------------------------------|
| 1:0  | mode_state | 2'b0           | R              | Stores the current state of DDR3.<br>2'b00: Normal State;<br>2'b01:Self-Refresh State;<br>2'b10:Power Down State;<br>2'b11: MRS State.                       |
| 14:2 | reserve    | 13'b0          | R              | reserve                                                                                                    |
| 15   | busy       | 1'b0           | R              | Whether the current request for ddr3 is responded to:<br>1'b0: The current request has been responded to<br>1'b1: The current request has not been processed |

| Table 2-31 | STATUS            | REG | DATA Bit | t definition |
|------------|-------------------|-----|----------|--------------|
|            | • • • • • • • • _ |     |          |              |

#### 2. PHY internal register

DDR PHY internal registers support DDR3, DDR2, and LPDDR, and their meanings are completely consistent with the protocol. For detailed description, please refer to JESD79-3D, DDR3 SDRAM Standard[8]; JESD79-2F, DDR2 SDRAM SPECIFICATION[9]; JESD209B, Low Power Double Data Rate (LPDDR) SDRAM Standard[10].

#### 2.6.2 Register access

The internal registers of the Controller are accessed using the APB interface. The register data is passed through the address through apb\_wdata and apb\_rdata, and the register address is passed through apb\_addr. For the address value of each register, please refer to "2.6.1 Register Description".

The access method of PHY internal registers is the same as the access method of Memory internal Mode Register register.

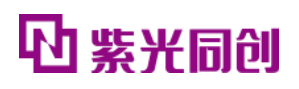

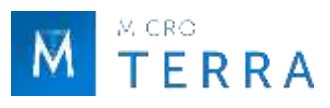

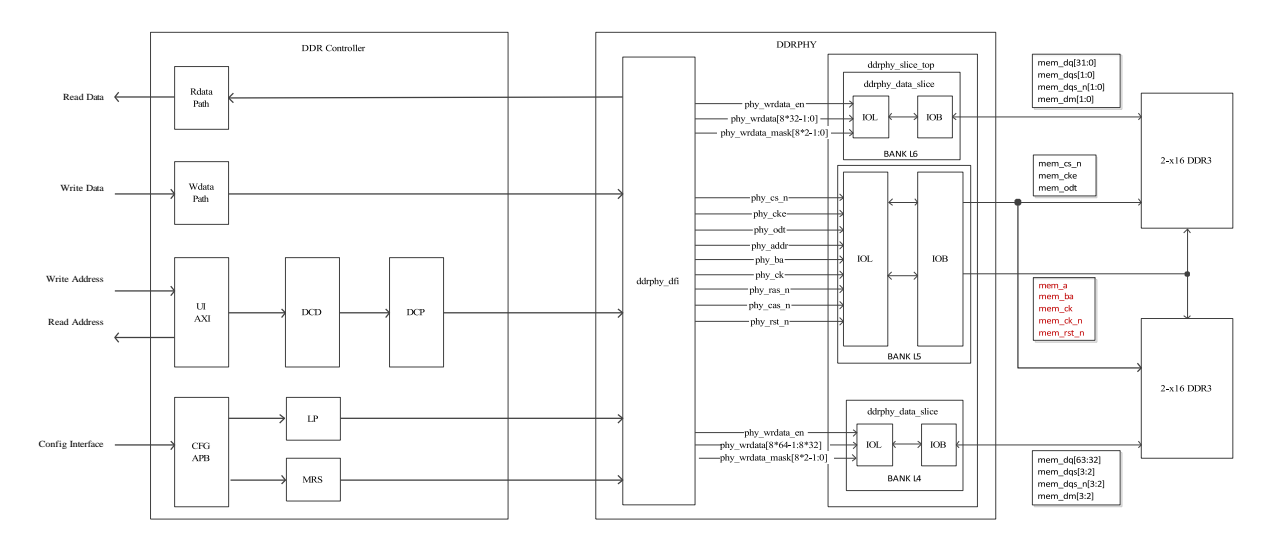

2.7 Typical application

FIGURE 2-27 MULTIPLE BANK-x64 SCHEMATIC

A typical application for multi-BANK-x64 is shown in Figure 2-27. Multi-BANK-x64 is based on two adjacent HR BANKs (L4, L5, L6 in the figure), of which BANK L5 is used for the CA channel, and the other BANK L4 and BANK L6 are used for the DQ channel. Multiple BANK-x64 applications have the following considerations:

- It is prohibited to use the two dedicated pins for calibration resistors in BANK.
- It is recommended that the CA signal is distributed in BANK L5 to ensure that the delay difference of the clock distribution path is short.
- Under the Fly-by topology, try to ensure that the stub wiring of the remote particles meets the design requirements and ensure that the AC parameters can be covered.

## 2.8 Instructions and Notes

#### 2.8.1 Simplified AXI4 interface Burst calculation

Start\_Address = ADDR ;

Burst\_Length= len ;

End\_Address = ADDR + len \* 8 .

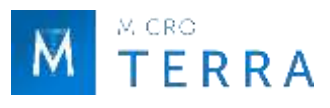

#### 2.8.2 Column Address Rounding Example

For example: the Column Address bit width of DDR3 SDRAM is 10, the Length of the user access request is 2, and the Column Address starting address is 10'h3F8, then the address of the second access is 10'h000.

#### 2.8.3 Clock constraints

HMIC\_S IP has multiple clocks that need to be constrained, namely ref\_clk, rst\_clk, ddrphy\_sysclk, phy\_dq\_sysclk (one for each BANK). The relationship between the clocks is shown in Figure 2-28. For specific constraint methods, please refer to the .fdc file in the IP /pnr directory.

Among them, ref\_clk is the input reference clock, ddrphy\_sysclk and rst\_clk are obtained by GPLL frequency multiplication, and phy\_dq\_sysclk is obtained by PPLL frequency multiplication. ddrphy\_sysclk is the system clock of IP soft logic, rst\_clk is the driving clock of GPLL dynamic phase shift and reset sequence, phy\_dq\_sysclk is the BANK clock, each BANK has a PPLL, and the phy\_dq\_sysclk of the BANK is divided by the PPLL of the BANK.

#### Notice:

The default format of the ddrphy\_sysclk and phy\_dq\_sysclk timing constraints provided by the .fdc file only supports the ads synthesis tool. If you need to use the OEM synthesis tool, you need to replace it with the OEM format constraints annotated in the .fdc file.

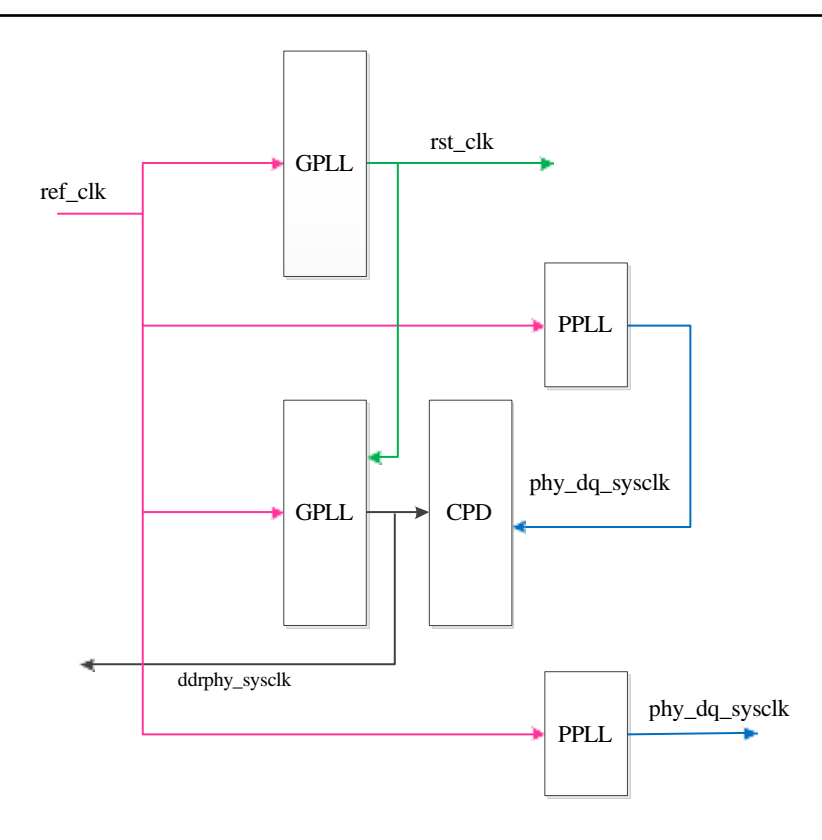

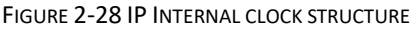

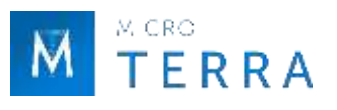

#### 2.8.4 IO constraint

The position constraints on the internal modules of the chip need to be consistent with the position constraints provided by the .fdc file. The constraint positions cannot be changed, and the paths can be modified according to specific usage conditions.

Constraints on parameters such as pin positions and level standards are performed in UCE (User Constraint Editor). For specific parameter configuration, please refer to the .fdc file in the IP /pnr directory. Some requirements for pin parameter settings are as follows.

- VCCIO needs to be set to 1.5V or 1.8V (1.5 for DDR3, 1.8 for DDR2 and LPDDR);
- mem\_ck is a differential output signal and needs to use SSTL15D\_I or SSTL18D\_I level;
- mem\_dqs is a bidirectional differential signal in DDR3 and DDR2 modes and needs to use SSTL15D\_I or SSTL18D\_I level; it is a single-ended signal in LPDDR mode and needs to use SSTL18\_I level;
- The remaining signals are single-ended signals and need to use SSTL15\_I and SSTL18 levels;
- mem\_dq is a bidirectional single-ended signal, and the reference voltage VREF needs to be configured. The internal VREF is used by default, and VREF\_MODE is selected as INT;
- The mem\_dqs/mem\_dq signal requires terminal resistor matching on the FPGA side. It is recommended to use internal terminal resistors, set DDR\_TERM\_MODE to ON, and set CP\_DYN\_TERM to ON;
- Use the default settings for the rest of the parameters.

#### 2.8.5 Routing constraints

DDR projects have requirements for priority routing constraints. Priority routing information is stored in the inst\_name.rcf file in the /pnr directory. The Example Design project will automatically load this file. If the user creates the project by himself, the file needs to be loaded manually. Please refer to the help document under the PDS installation path: Route\_Constraint\_Editor\_User\_Guide[7].

#### 2.8.6 SCBV set up

When using PG2L100H and PG2T390H products, if any L4 Bank or L5 Bank is unused, SCBV needs to be set at this time. The setting rules are shown in Table 2-32.

| Applicable<br>devices | L4 Bank | L5 Bank | SCBV set up               |
|-----------------------|---------|---------|---------------------------|
| PG2L100H<br>PG2T390H  | Used    | Unused  | High Voltage ( V ≥ 2.5V ) |
|                       | Unused  | Used    | Low Voltage $(V < 2.5V)$  |
|                       | Unused  | Unused  | High Voltage/Low Voltage  |

Table 2-32 SCBV setting rules

Note: V is the working voltage of the Bank in use.

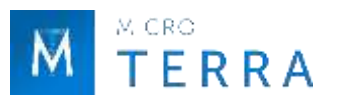

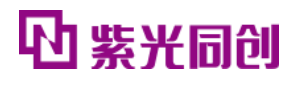

The SCBV setting interface is shown in Figure 2-29. Select Configuration in the Generate Bitstream column in Project Setting, and you will see the Set Configuration Bank Voltage (SCBV) option, which is divided into Low Voltage and High Voltage. For details, please refer to "UG050012\_Titan2 Single Board Hardware Design Guide" [12], "UG040012 Logos2 Single Board Hardware Design User Guide" [13].

| Generate Bitstre                       | am          |                                                                                                    |                                                                                                    |                                                                                                    |  |  |  |  |  |
|----------------------------------------|-------------|----------------------------------------------------------------------------------------------------|----------------------------------------------------------------------------------------------------|----------------------------------------------------------------------------------------------------|--|--|--|--|--|
|                                        |             | Generate Bitstream                                                                                                    |                                                                                                    |                                                                                                    |  |  |  |  |  |
| Ess Options<br>Mano Bun<br>Break Point |             |                                                                                                    |                                                                                                    |                                                                                                    |  |  |  |  |  |
| General Configuration Start            | ap Readback | Encryption                                                                                                    | Authentication                                                                                                    |                                                                                                    |  |  |  |  |  |
| liane                                  |             | Value                                                                                                    |                                                                                                    |                                                                                                    |  |  |  |  |  |
| Usezcode                               | FFFFFFF     | FFFFFFF                                                                                                    |                                                                                                    |                                                                                                    |  |  |  |  |  |
| Set Configuration Bank Voltage(SCB)    | 9           | R845.)                                                                                                    |                                                                                                    |                                                                                                    |  |  |  |  |  |
| Master Configuration Clock Frequence   | a 2.99M     | 2.99M                                                                                                    |                                                                                                    |                                                                                                    |  |  |  |  |  |
| Enable CSC Shut Off                    |             |                                                                                                    |                                                                                                    |                                                                                                    |  |  |  |  |  |
| Enable Watchdog In User Mode           | <b>E</b> 1  |                                                                                                    |                                                                                                    |                                                                                                    |  |  |  |  |  |
| Enable Watchdog In Configuration Me    | de [        |                                                                                                    |                                                                                                    |                                                                                                    |  |  |  |  |  |
| Load Watchdog SFFFFFF                  |             |                                                                                                    |                                                                                                    |                                                                                                    |  |  |  |  |  |
| gen_bit_stream                         |             |                                                                                                    |                                                                                                    |                                                                                                    |  |  |  |  |  |
|                                        | <pre></pre> | Auto Bun         Break Foint         General       Configuration         Bame         Usercode       FFFFFFF         Set Configuration Bank Voltage (SCBV)       Image         Master Configuration Bank Voltage (SCBV)       Image         Enable OSC Shut Off       Image         Enable OSC Shut Off       Image         Enable Watchdog In User Mode       Image         Load Watchdog       SFFFFFFF         gen_blt_strean       Image | Auto Ban         Break Foint         General       Configuration         Bame       Value         Usercode       FFFFFFF         Set Configuration Bank Voltege (SCBV)       Set Configuration Clock Frequency         Master Configuration Clock Frequency       2.59M.         Enable OSC Shut Off       Imable OSC Shut Off         Enable Watchdog In Configuration Mode       Imable OSC Shut Off         Load Watchdog       SFFFFFFF         gen_blt_strean       Imable Set Strean | Anno Ham         Break Foint         General       Configuration         Here       Value         Usercode       FFFFFFF         Set Configuration Bank Volcege (SCBV)       Image: Configuration Clock Frequency         Master Configuration Clock Frequency       2.59M.         Enable OSC Shut Off       Image: Configuration Clock Frequency         Enable Watchdog In User Mode       Image: Configuration Mode         Load Watchdog       SFFFFFFF         gets_bit_strean       Image: Configuration Clock Frequency |  |  |  |  |  |

FIGURE 2-29 SCBV SET INTERFACE

## 2.9 IP Debugging Methods

#### 2.9.1 Key indication signals

For some key information during the operation of DDRPHY, a single-bit indicator signal is made for convenient observation, which can be connected to an external LED or monitored in other ways to quickly determine the operating status of DDRPHY. See Table 2-33 for key indication signal descriptions.

| Port            | I/0 | Bit<br>width | Description                                                                                                    |
|-----------------|-----|--------------|----------------------------------------------------------------------------------------------------|
| ddrphy_cpd_lock | 0   | 1            | cpd lock indication, high level indicates locked.                                                                                  |
| ddr_init_done   | 0   | 1            | PHY has completed training related operations and is in normal state.                                                              |
| heart_beat_led  | 0   | 1            | Heartbeat signal.<br>When the ddrphy system clock is normal, it flashes once<br>every second. (Signal generated in Example Design) |

Table 2-33 Key indicators

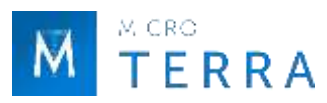

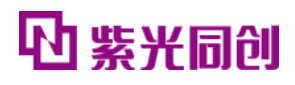

| err_flag_led O | 1 | <ul> <li>Data detection error signal.</li> <li>Flashing: bist is running normally and there are no errors in data monitoring.</li> <li>1: There is an error in data detection, which needs to be cleared manually after eliminating the error.</li> <li>0: bist failed to run properly.</li> <li>(Signal generated in Example Design)</li> </ul> |
|----------------|---|----------------------------------------------------------------------------------------------------|
|----------------|---|----------------------------------------------------------------------------------------------------|

#### 2.9.2 Internal status and control signals

For other non-real-time changing internal status signals and control signals used for debugging, see Table 2-19. These signals can be easily read and written through the serial port. Flexible debugging can be achieved by developing supporting scripts.

For a schematic diagram of serial port access, see "Figure 2-14 Example Design System Block Diagram". The ips2l\_uart\_ctrl module in DDRPHY Example Design is a serial port communication module. The host computer implements reading and writing operations of internal status signals and control signals through the serial port and ips2l\_uart\_ctrl module.

The serial port configuration used by DDRPHY Example Design is shown in Table 2-34.

| baud rate | start bit | data bits | Stop bit | Check Digit | flow control |
|-----------|-----------|-----------|----------|-------------|--------------|
| 115200bps | 1bit      | 8bit      | 1bit     | None        | None         |

 Table 2-34 DDRPHY Example Design Serial port configuration

#### Description:

A set of serial port scripts were developed during the internal debugging process. If necessary, please contact AE to obtain it.

# 3. Contact us

# Microterra Ltd.

# fpga@microterra.ru

https://microterra.ru/

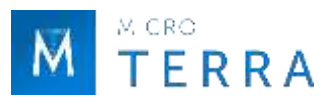

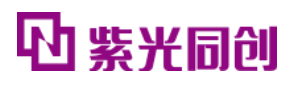

## **Chapter 4 Appendix**

## 4.1 Reference documentation

- [1] Pango\_Design\_Suite\_Quick\_Start\_Tutorial
- [2] Pango\_Design\_Suite\_User\_Guide
- [3] IP\_Compiler\_User\_Guide
- [4] Simulation\_User\_Guide
- [5] User\_Constraint\_Editor\_User\_Guide
- [6] Physical\_Constraint\_Editor\_User\_Guide
- [7] Route\_Constraint\_Editor\_User\_Guide
- [8] JESD79-3D, DDR3 SDRAM Standard
- [9] JESD79-2F, DDR2 SDRAM SPECIFICATION
- [10] JESD209B, Low Power Double Data Rate(LPDDR) SDRAM Standard
- [11] DDR PHY Interface, DFI 3.1 Specification
- [12] UG050012\_Titan2 Single Board Hardware Design Guide
- [13] UG040012 Logos2 Single Board Hardware Design User Guide

## 4.2 Glossary

## A

| АРВ | Advanced Peripheral Bus                |
|-----|----------------------------------------|
| AXI | AdvancedeXtensible Interface           |
| D   |                                        |
| DDR | Double Data Rate DFI DDR PHY Interface |
| L   |                                        |
| LP  | Low Power                              |

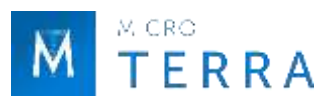

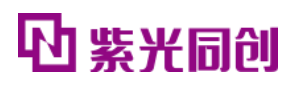

#### Μ

| MC | Memory Controller |
|----|-------------------|
|----|-------------------|

- MR Mode Register
- MRS Mode Register Set

## Р

PHY Physical

## R

RD Read

## U

UI User Interface

## W

WR Write

## 4.3 abbreviation list

## D

- DCD DDR Command Decode
- DCP DDR3 Command Procedure

## Η

HMIC High performance Memory Interface Controller

## I

IPCIP Compiler

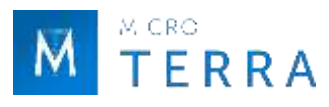

## Р

- PDS Pango Design Suite
- PCE Physical Constraint Editor

## U

UCE User Constraint Editor

## 4.4 statement

## 4.4.1 Copyright Notice

The copyright of this document belongs to Shenzhen Ziguang Tongchuang Electronics Co., Ltd., and all rights are reserved. No company or individual may publish, reproduce, or otherwise disclose or distribute any part of this document to a third party without written permission. Otherwise, the company will definitely pursue its legal responsibility.

#### 4.4.2 Disclaimer

1. This document only provides phased information, and the content may be updated at any time according to the actual situation of the product without prior notice. Our company does not assume any legal responsibility for direct or indirect losses caused by improper use of this document.

2. This document is provided "as is" without warranty of any kind, including any warranty of merchantability, fitness for a particular purpose, or non-infringement, and any warranty mentioned elsewhere in any proposal, specification or sample. No license, express or implied, to the use of any intellectual property rights is hereby granted by estoppel or otherwise.

3. The company reserves the right to modify documents related to the company's series of products at any time without prior notice.